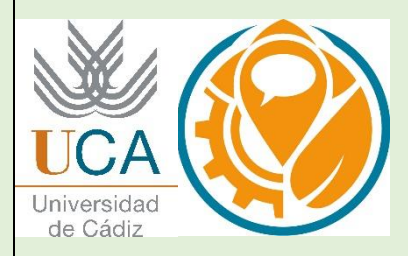

ORIGN

# 2018

## TUTORIAL CALL CENTER: Programa Orign

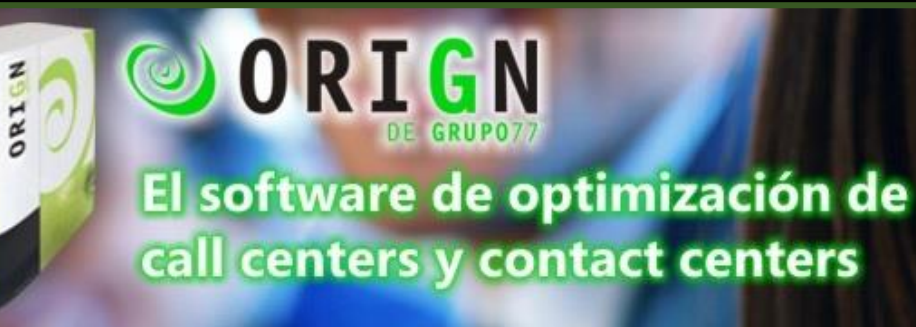

usuario

## CURSO CALL CENTER <u>1ª SESIÓN</u>

**TEAMVIEWER**  $\rightarrow$  Programa para manejar otro ordenador con control remoto.

Abrir la aplicación **Orign.** Para ello debe estar abierto el servidor, que es el que tiene la licencia y la base de datos.

#### **CREACIÓN DE USUARIOS PERSONALIZADOS COMO ADMINISTRADORES**

Como usuarios genéricos tenemos:

- Administrador
  - Usuarios: administrador
  - o Contraseña: administrador
- Supervisora
- Operadora

| 🕗 Identificación de us | suario - OriGn 🛛 🔀 |
|------------------------|--------------------|
| identifi               | cación de usuario  |
| Nombre de usuario:     | administrador      |
| Contraseña:            | •••••              |
|                        | Aceptar Cancelar   |

Tenemos que crear usuarios personalizados que es lo que usaremos más habitualmente. Además admiten diferentes niveles de seguridad (contraseñas complejas...) para cuando trabajemos con datos sensibles como, datos políticos, datos bancarios, datos sanitarios....No obstante, pueden entrar más personas con las mismas credenciales.

Generales > Ficheros generales > Teleoperadoras > Crear

| Proyectos | Generales                                              | Configuración Utilitarios                                                                                         | Sistema Ayuda                                                                |          |
|-----------|--------------------------------------------------------|----------------------------------------------------------------------------------------------------|------------------------------------------------------------------------------|----------|
| 2         | M! Mor<br>K Mor<br>Gest<br>Gest<br>Con<br>Age<br>Lista | itor Live<br>itor de Estados<br>or de Tablas<br>or de Tablas Públicas<br>rol de presencia<br>ndas •<br>Robinson • | ARIO<br>017                                                                  | 200      |
| ORIG      | Fich<br>Lista                                          | eros Generales                                                                                                    | Teleoperadoras     Conjuntos generales     Estilos de Texto     Estadísticas | 19       |
| AVIS      | os T                                                   | RUCOS OFERTAS                                                                                                    | ENLACES CUPONES                                                              | OPCIONES |

Introducimos Nombre y Apellidos

En código introducimos un número al que se llegará de acuerdo (Ej.: 101, 102, 103...).

La contraseña y la contraseña CAU tienen que ser las mismas que el código. Cuando comencemos a utilizar el programa utilizaremos códigos numéricos.

■ LA casilla de activa debe estar marcada

Permisos = administradores

 $\checkmark$  ACEPTAR!

| 🕺 Teleopera       | doras - Creación         |            |                                |                   | ×      |
|-------------------|--------------------------|------------|--------------------------------|-------------------|--------|
| Identificación    | Datos Administrativo:    | Datos Inte | rnos                           |                   |        |
| Nombre            | Apellidos                | _          |                                |                   |        |
| Ana               | Romero                   | Guerrero   |                                |                   |        |
| Código<br>104     | Contrase                 | ňa         | Activa                         |                   |        |
| Contraseña C      | AU F. Ult. Ac            | ceso F     | . Cambio Contraseña            | Ingresos fallidos |        |
| Permisos<br>Email | administrador            | Fu         | ncionar en predictiva<br>Vacío | ]                 |        |
| Observacion       | es                       |            |                                |                   |        |
| CONFIGU           | RACIÓN ESPECIAL A        | AYA/LUCE   | NT, SIP                        |                   |        |
| Identificador     | de login en el sevidor ( |            | Contraseña en el sev           | idor CTI          |        |
|                   |                          |            | A                              | ceptar 🗙 Car      | ncelar |

#### **CREACIÓN DE USUARIOS TIPO AGENTE -TELEOPERADORA**

Cerramos el programa y volvemos a entrar con nuestro usuario de administrador y contraseña (código)  $\rightarrow$  Ej.: Usuario: 101 // Contraseña: 101

- ➢ Generales > Ficheros generales > Teleoperadora
  - El código tiene que ser diferente, y por lo tanto la contraseña y la contraseña CAU también (Código = 208, Contraseña = 208, Contraseña CAU = 208).
  - El nombre puede ser el mismo o "Agente X", siendo X un número, de forma que pueda ser utilizado por más de una persona.
  - Permisos = Operadoras

| 🥺 Teleoperadoras - C                | reación                                                        | ×  |
|-------------------------------------|----------------------------------------------------------------|----|
| Identificación Datos Ad             | Iministrativos Datos Internos                                  |    |
| Nombre<br>Agente4                   | Apellidos                                                      |    |
| Códiqo<br>204                       | Contraseña<br>204 I A <u>c</u> tiva                            |    |
| Contraseña CAU<br>●●●               | F. Ult. Acceso F. Cambio Contraseña Ingresos fallidos          |    |
| Permisos operadora                  |                                                                |    |
| Email                               | Funcionar en predictiva<br>Vacío 💌                             |    |
| Observaciones                       |                                                                |    |
| CONFIGURACIÓN E                     | SPECIAL AVAYA/LUCENT, SIP                                      |    |
| Identificador de login en<br>Ext204 | el sevidor CTI Contraseña en el sevidor CTI<br>DrfT6R4Gt56rdF3 |    |
|                                     | Ace <u>p</u> tar Cancela                                       | ar |

Un agente debe hacer llamadas telefónicas, por lo tanto hay que añadir una extensión, que tiene cada uno y se introduce en identificador de login en el servidor CTI. Se añade la extensión y la contraseña (Letras y números, bastante larga) habilitada por Neotel  $\rightarrow$  Están guardadas en el bloc de notas (12 extensiones)  $\rightarrow$  ¡Cuidado con los espacios!  $\rightarrow$  El usuario se queda guardado y no hay que volver a hacer este proceso.

En principio las extensiones son siempre las mismas para cada agente, independientemente del equipo del que se trate. Tenemos licencia por uso. Si hay más agentes que extensiones, tiene que compartir la misma extensión. Sin embargo, no pueden trabajar 2 agentes con la misma extensión. Esto se soluciona poniendo el mismo nombre para varias personas, es decir, dos personas pueden utilizar el usuario AGENTE1. También se puede poner una extensión a los usuarios administradores si fuera necesario.

Si nos equivocamos introduciendo la misma contraseña, se bloquea el sistema entero  $\rightarrow$ Tendríamos que ponernos en contacto con Neotel (Sonia)

#### ✤ ACCIONES A REALIZAR DESDE EL PERFIL DE AGENTE/TELEOPERADOR

Nos salimos del programa nuevamente y volvemos a entrar ahora como agentes. Por ejemplo: Usuario: 204 // Contraseña 204

Podemos observar como la pantalla inicial tiene menos información que cuando entrábamos como administradores. Si son importantes las conversaciones que mantengamos para la realización de nuestras encuentras, se pueden activar las grabaciones con Neotel por 35 €/mes. Podemos desactivar este servicio cuando queramos. También se puede activar con el mismo programa, aunque corremos el riesgo de que si hay algún tipo de problema en el pc o de red, perdamos algunas grabaciones. Actuaremos conforme al tipo de encuesta que queremos realizar y la importancia de no perder ninguna de esas grabaciones. También se pueden crear grabaciones para que si algunos de los encuestados devuelve la llamada sepa desde dónde se le ha llamado.

Desde el perfil de agente hay algunos menús a los que nos e puede acceder.

➤ Proyectos > Gestión de contactos → Aquí veremos los proyectos a los que están asociados los agentes. Para ello el agente tiene que haber sido previamente asociado al proyecto desde un usuario administrador.

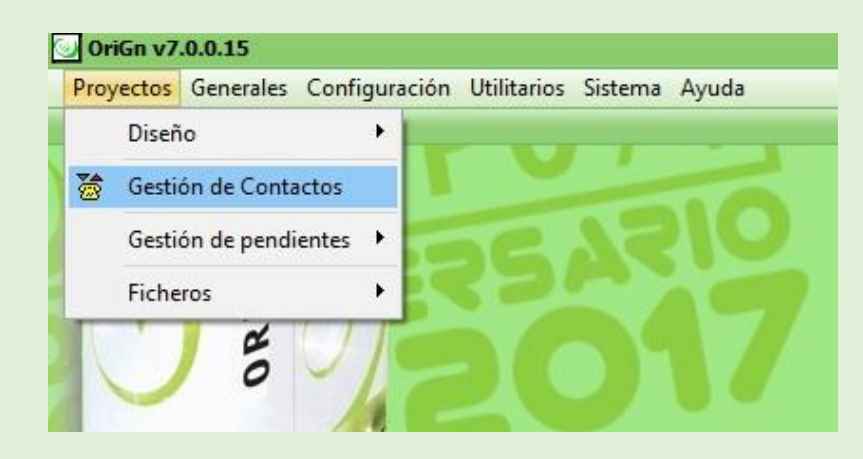

Cuando accedamos a Gestión de contactos, nos saldrán varias ventanas a las que tenemos que darle a aceptar. Al final nos saltará el cortafuego y nos tenemos que salir ya que da error.

#### **\*** ASOCIAR PROYECTOS A AGENTES:

Volveremos a entrar accediendo ahora como administrador (Ej.: 104/104):

Proyectos > Diseños > Teleoperadoras asignadas

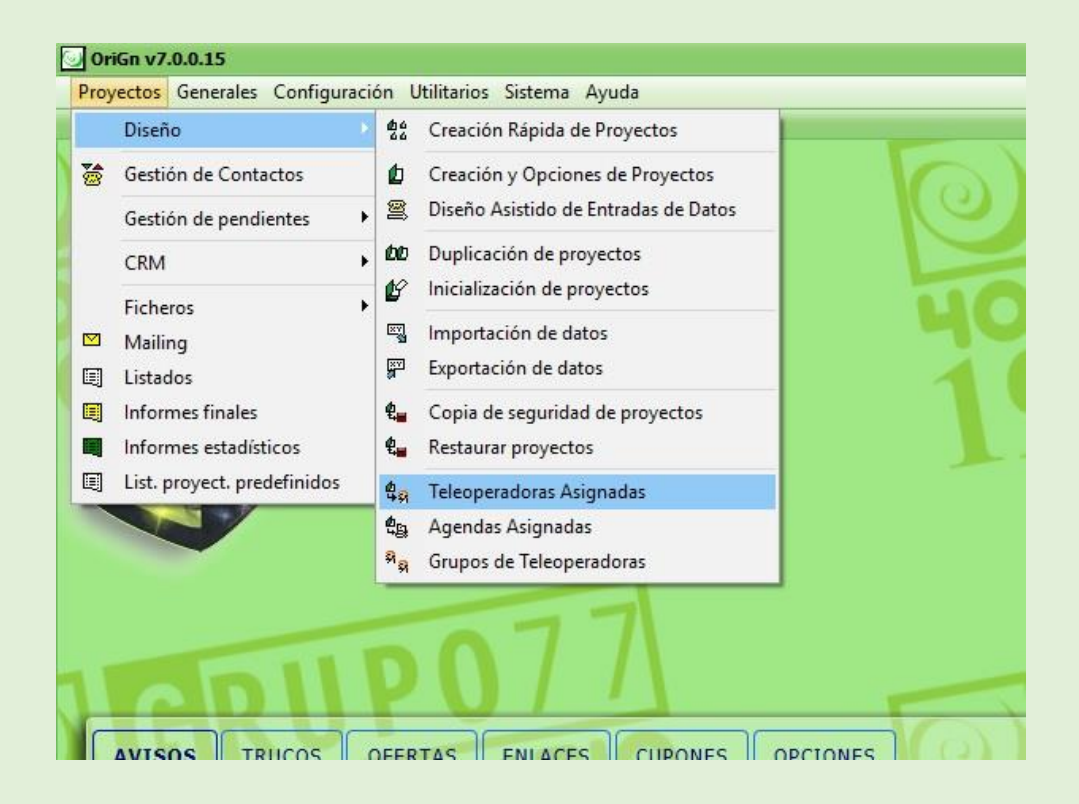

Vamos a ver una tabla de usuarios y de proyectos que se asignarán haciendo doble click. Se cierra la ventana, no es necesario guardar. Si volvemos a hacer doble click le quitamos el permiso a ese agente sobre esa encuesta. En el momento en el que el agente haya empezado a hacer encuestas dentro de ese proyecto, se podrá desactivar del proyecto pero no quitarlo, ya que existen datos relacionados a ese proyecto y a ese agente.

| Feleoperadoras Asignadas                                                            |                          |                            |                       |                        |              |                           |                    |          |         |         |         |         |          |         |           | -       |
|-------------------------------------------------------------------------------------|--------------------------|----------------------------|-----------------------|------------------------|--------------|---------------------------|--------------------|----------|---------|---------|---------|---------|----------|---------|-----------|---------|
| <ul> <li>✓ Sólo teleoperadoras activas</li> <li>✓ Sólo proyectos activos</li> </ul> | Ana Belén Romero Guerrei | María Esther Ortega Martín | Gema Ramírez Guerrero | Antonio Peinado Calero | Hector Ramos | Francisco Manuel Aroca Ál | jose antonio lopez | agente 1 | Agente4 | Agente5 | Agente6 | Agente7 | Agente 8 | Agente9 | Agente 11 | 666 666 |
|                                                                                     | 104                      | 105                        | 106                   | 107                    | 108          | 109                       | 111                | 203      | 204     | 205     | 206     | 207     | 208      | 209     | 211       | 999     |
| [INDESS] Provecto prueba del curso                                                  |                          |                            |                       |                        |              |                           |                    |          |         |         |         |         |          |         |           |         |
| (in the Early in the property day parties                                           |                          |                            |                       |                        |              |                           |                    |          |         |         |         |         |          |         |           |         |
| [PlantillaE] Plantilla Encuesta nueva                                               |                          |                            |                       |                        |              |                           |                    |          |         |         |         |         | 1        |         |           |         |
| (PlantilaE) Plantila Encuesta nueva<br>(PruebaCTI) Prueba CTI                       | ~                        | ✓                          | 1                     | 1                      | ~            | 1                         | 1                  | ~        | 1       | ~       | 1       | 1       | ~        | ~       | 1         | ~       |
| (Plantilla£) Plantilla Encuesta nueva<br>(PruebaCTI) Prueba CTI                     | ~                        | ×                          | ×.                    | ×                      | ~            | ~                         | ×                  | ~        | ~       | ~       | ~       | V       | V        | V       | 1         | V       |
| PlanillaE   Planilla Encuesta nueva<br> PruebaCTI   Prueba CTI                      | ~                        | ¥                          | ~                     | *                      | ×            | *                         | ×                  | ✓        | ~       | ~       | ×       | ×       | ×        | *       | ~         | V       |

#### **CREACIÓN DE PROYECTOS**

Un proyecto es un estudio que tiene una encuesta asignada: Consta de:

- Una base de datos de encuestados
- Formulario
- Cuotas de encuestas (número de encuestas a realizar)

Del proyecto se extrae información para después hacer otro tipo de tratamiento.

> Proyectos > Diseño > Creación rápida de proyectos

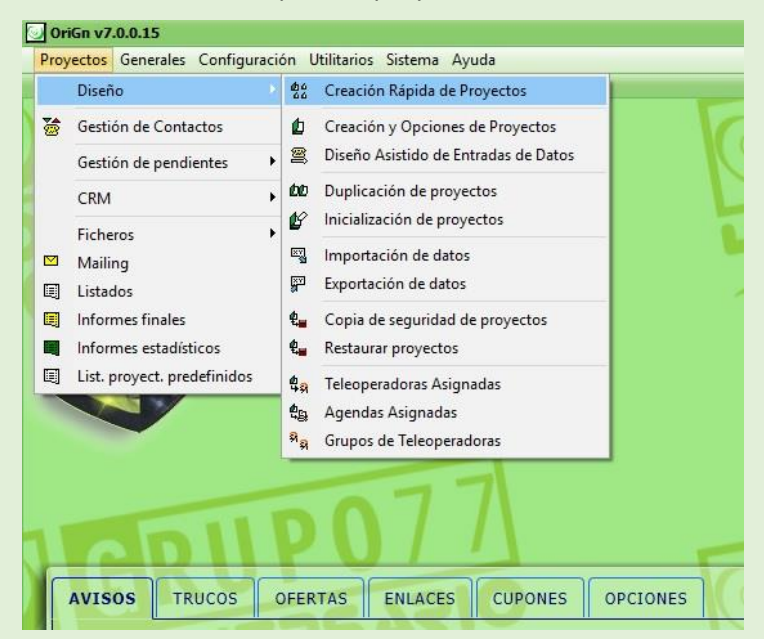

- Crear un nuevo proyecto ... (televentas, ... → sirve para encuestas)
- Crear un nuevo proyecto duplicado ( A partir de otro que se ha creado, es el más utilizado)
- Crear un nuevo proyecto desde cero (Totalmente nueva)

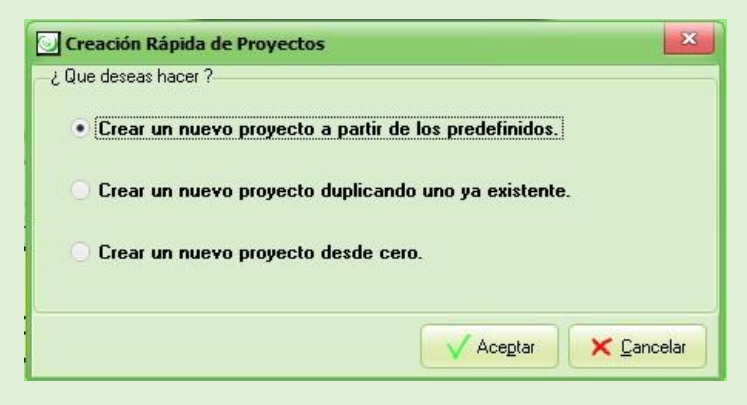

Cuando creamos un proyecto desde cero:

Identificación:

- Código: bajo acuerdo
- Descripción: es mera información
- Tipo de proyecto: es mera información (La mayoría de las veces elegiremos la opción "Encuesta")

|                                                          | unes a jueves, de 9 a                                   | 14 y de 15                                     |                               |
|----------------------------------------------------------|---------------------------------------------------------|------------------------------------------------|-------------------------------|
| 🔄 Proyectos - Creación                                   |                                                         |                                                | ×                             |
| Identificación Funcionamiento Func                       | ionamiento II   Funcionamie                             | nto III Franjas Resume                         | en Interlocutor 🛛 CRM 💶       |
| Código Tip                                               | io de proyecto Encuesta (                               | CATI) 🔽                                        |                               |
| Descripcion<br>Fecha creación Fecha inicio<br>20/11/2017 | Fecha finalización                                      | Las fechas y el tipo d<br>únicamente informati | je proyecto son datos<br>vos. |
| Observaciones                                            |                                                         |                                                |                               |
|                                                          |                                                         |                                                |                               |
|                                                          |                                                         |                                                |                               |
|                                                          |                                                         |                                                |                               |
|                                                          |                                                         |                                                |                               |
|                                                          |                                                         |                                                |                               |
| ✓ Proyecto Activo (Si no<br>teleop                       | se marca este campo, las<br>eradoras no podrán ver este | proyecto)                                      |                               |
|                                                          |                                                         |                                                |                               |
|                                                          |                                                         | Ac                                             | egtar 🛛 🗙 Cancelar            |

Los demás pestañas se pueden dejar para el final, ya que es muy teórica de Call Center.

Ya podríamos ver el proyecto cuando entremos en "Teleoperadoras asignadas"

#### CONFIGURACIÓN DEL PROYECTO

El gestor de tablas sirve para realizar modificaciones en la tabla de contactos principalmente.

➤ Generales > Gestor de Tablas → Clickeamos sobre el proyecto y nos salen las tablas asociadas a cada proyecto. Los campos que nos salen es por defecto.

| Proyectos | Generale                   | S Configuración                  | Utilitarios Sistema Ay |
|-----------|----------------------------|----------------------------------|------------------------|
| Y         | M! Ma<br>™ <sub>E</sub> Ma | onitor L!ve<br>onitor de Estados |                        |
|           | 🖽 Ge                       | stor de Tablas                   | 131                    |
|           | 🖬 Ge                       | stor de Tablas Públic            | cas                    |
|           | © Co                       | ntrol de presencia               |                        |
|           | Ag                         | endas                            |                        |
|           | Lis                        | ta Robinson                      |                        |
|           | Fic                        | heros Generales                  | •                      |
| ORT       | 🗐 Lis                      | tados                            |                        |

- CONJUNTOS → siempre se creará una tabla "CONJUNTO" dónde aparecerán los valores desplegables de las encuestas.
- o En LLAMADAS se informa de la cantidad de llamadas pendientes de realizar
- En MARCACIÓN se guarda la cantidad de llamadas realizadas a un contacto y si han sido contestadas.
- En PROSPECCIÓN se almacenan las respuestas a las encuestas y las gestiones realizadas (Si se han pospuesto algunas llamadas, las encuestas que se han realizado, etc.). Cuando se posponen llamadas para otra hora, saltará a esa hora una ficha avisándonos de que tenemos que realizar esa llamada.

| PROYECT    | OS                        | TABLAS        | 🔘 Generales 🛛 💿 Por Proyecto      |              |
|------------|---------------------------|---------------|-----------------------------------|--------------|
| ódigo      | Descripción               | Nombre tabla  | Descripción                       | Crear        |
| NDESS      | Provecto prueba del curso | CONJUNTO      | Conjuntos Generales               |              |
| PlantillaE | Plantilla Encuesta nueva  | CONTACTO      | Contactos                         | Modificar    |
| PruebaCTI  | Prueba CTI                | CONTACTOTELEF | Teléfonos del contacto            |              |
| IUEDacTI   |                           | COTA          | Tabla de cotas                    | Borrar       |
|            |                           | ENCUESTA      | Encuesta                          |              |
|            |                           | ESTAPREDIC    | Estadísticas de predicción        | 0            |
|            |                           | GRUPOTLO      | Grupos de Teleoperadoras          | Begistros    |
|            |                           | LLAMADA       | Tareas y llamadas pendientes      |              |
|            |                           | MARCACION     | Tareas realizadas/marcaciones     | Campos       |
|            |                           | ORDENINDEXADO | Orden Indexado                    |              |
|            |                           | PROSPECCION   | Prospecciones                     | Ball Indices |
|            |                           | TLOASIGRUPO   | Teleoperadoras asignadas a Grupos |              |
|            |                           |               |                                   |              |
|            |                           |               |                                   |              |
|            |                           |               |                                   |              |
|            |                           |               |                                   |              |
|            |                           | -             |                                   |              |
|            |                           | -             |                                   |              |
|            |                           |               |                                   |              |
|            |                           |               |                                   |              |
|            |                           |               |                                   |              |

Existen 3 botones situados a la derecha de la ventana:

- CREAR  $\rightarrow$  Se utiliza poco pero será el que utilizaremos para crear tablas.
- MODIFICAR → Modificar nombre o descripción
- BORRAR
- REGISTROS → Añadir
- CAMPOS → Permite crear los distintos campos de la encuesta
  - Cuando se crea una encuesta nueva se deben personalizar los campos. Para ello pulsamos sobre PESTAÑA → Se pueden añadir pestañas dándole al campo PESTAÑA y se crea y si pulsamos encima de la pestaña con el botón derecho nos permite moverla de posición.
  - Si queremos modificar los campos → Campos > campos
    - CÓDIGO → no admite espacios ni caracteres especiales, debe empezar por letras y suele ponerse en mayúsculas. Se puede cambiar. Este campo es muy importante porque es lo que se utilizara para vincular los campos de un programa a otro.
    - NOMBRE: Se pone una etiqueta que funcione como descriptor.
    - TIPO DE CAMPO: el que elijamos debería de coincidir con el de los datos que se van a importar (lo mejor es utilizar los datos numéricos como formato texto e importarlo así). Puede haber problemas cuando en una misma columna hay

datos numéricos y de texto, ya que no serían reconocidos los datos numéricos. Algunas veces utilizaremos el tipo de campo numérico o de fecha.

• INDICES

| PROYECT                                                                                                    | OS                                                                                                    | Т                 | ABLAS                             | 🔘 Generales 🛛 💿 F                  | Por Proyecto                                                                                                  |
|----------------------------------------------------------------------------------------------------|----------------------------------------------------------------------------------------------------|-------------------|-----------------------------------|------------------------------------|----------------------------------------------------------------------------------------------------|
| Código                                                                                                    | Descripción                                                                                                    | N                 | ombre tabla                       | Descripción                        | Erear                                                                                                    |
| NDESS                                                                                                    | Proyecto pruet                                                                                                    | INDESS - Conjun   | tos Generales -                   | Diseño de campos                   |                                                                                                    |
| PruebaCTI                                                                                                    | Prueba CTI G                                                                                                    | enerales Datos In | ternos                            |                                    |                                                                                                    |
|                                                                                                    |                                                                                                    |                   |                                   |                                    | Borrar                                                                                                    |
|                                                                                                    |                                                                                                    | Conjunto          |                                   |                                    |                                                                                                    |
|                                                                                                    |                                                                                                    |                   |                                   |                                    |                                                                                                    |
|                                                                                                    |                                                                                                    | Codigo            |                                   |                                    | E Campos                                                                                                    |
|                                                                                                    |                                                                                                    | Descripcion       |                                   |                                    |                                                                                                    |
|                                                                                                    |                                                                                                    |                   | - 0                               |                                    | s                                                                                                    |
|                                                                                                    |                                                                                                    | (0)               | I <u>n</u> terno                  | ve endrá hover                     |                                                                                                    |
|                                                                                                    |                                                                                                    | nir               | modificar este regis              | tro desde OriGn).                  |                                                                                                    |
|                                                                                                    | 6                                                                                                    | El Canada         | W num                             |                                    |                                                                                                    |
|                                                                                                    |                                                                                                    | Campo             | Prestana                          |                                    |                                                                                                    |
|                                                                                                    |                                                                                                    | Crear pestaña     |                                   | ×                                  |                                                                                                    |
|                                                                                                    |                                                                                                    |                   |                                   |                                    |                                                                                                    |
|                                                                                                    |                                                                                                    | Nombro            | -                                 |                                    |                                                                                                    |
|                                                                                                    |                                                                                                    | Nombre            |                                   |                                    |                                                                                                    |
|                                                                                                    |                                                                                                    |                   |                                   |                                    |                                                                                                    |
|                                                                                                    |                                                                                                    |                   |                                   |                                    |                                                                                                    |
|                                                                                                    |                                                                                                    |                   |                                   | A                                  |                                                                                                    |
|                                                                                                    |                                                                                                    |                   |                                   | Ace <u>p</u> tar <u>K</u> Cancelar |                                                                                                    |
|                                                                                                    | 51                                                                                                    |                   |                                   | Acegtar X Cancelar                 |                                                                                                    |
| INDESS -                                                                                                    | Conjuntos Genera                                                                                                    | ales - Edición de | campo                             | Acegtar X Cancelar                 |                                                                                                    |
| INDESS -                                                                                                    | Conjuntos Genera                                                                                                    | ales - Edición de | campo                             | Acegtar Cancelar                   |                                                                                                    |
| <b>] INDESS -</b><br>C                                                                                             | Conjuntos Genera                                                                                                    | ales - Edición de | campo                             | Acegtar X Cancelar                 |                                                                                                    |
| <b>] INDESS -</b><br>C<br>N                                                                                        | Conjuntos Genera<br>Código C1<br>ombre                                                                                                    | ales - Edición de | campo                             | Acegtar X Cancelar                 | s nulos Visualizar en consultas                                                                               |
| <b>) INDESS -</b><br>C<br>N<br>Tipo (                                                                              | Conjuntos Genera<br>Código C1<br>ombre C                                                                                                    | ales - Edición de | campo                             | Acegtar X Cancelar                 | s nulos Visualizar en consultas                                                                               |
| <b>) INDESS -</b><br>C<br>N<br>Tipo c                                                                              | Conjuntos Genera<br>Código C1<br>ombre<br>campo Texto                                                                                                    | ales - Edición de | campo<br>ongitud                  | Acegtar Cancelar                   | s nulos Visualizar en consultas                                                                               |
| <b>INDESS</b> -<br>C<br>N<br>Tipo o                                                                                | Conjuntos Genera<br>Código C1<br>ombre campo Texto<br>Estilo campo Setto                                                                                                    | ales - Edición de | campo                             | Acegtar Cancelar                   | s nulos Visualizar en consultas<br>Num. en texto<br>Encriptado                                                |
| ] INDESS -<br>C<br>N<br>Tipo o<br>- Configurac                                                                     | Conjuntos Genera<br>Código C1<br>ombre C<br>campo Texto<br>Estilo C<br>ción Numéricos                                                                                                    | ales - Edición de | campo                             | Acegtar Cancelar                   | s nulos Visualizar en consultas<br>Num. en texto<br>Encriptado                                                |
| <b>INDESS -</b><br>C<br>N<br>Tipo o<br>-Configurad<br>Dec                                                          | Conjuntos Genera<br>Código C1<br>ombre Campo Texto<br>Estilo C<br>ción Numéricos                                                                                                    | ales - Edición de | campo<br>ongitud                  | Acegtar Cancelar                   | s nulos Visualizar en consultas<br>Num. en texto<br>Encriptado                                                |
| <b>) INDESS -</b><br>C<br>N<br>Tipo o<br>Configurac<br>Dec                                                         | Conjuntos Genera<br>Código C1<br>ombre<br>campo Texto<br>Estilo<br>ción Numéricos<br>imales                                                                                                   | ales - Edición de | campo<br>ongitud Mínimo           | Acegtar Cancelar                   | s nulos Visualizar en consultas<br>Num. en texto<br>Encriptado                                                |
| <b>INDESS -</b><br>C<br>N<br>Tipo o<br>-Configurad<br>Dec                                                          | Conjuntos Gener<br>Código C1<br>ombre<br>campo Texto<br>Estilo<br>ción Numéricos<br>imales<br>ción Codificación/Sel                                                                           | ales - Edición de | campo<br>ongitud                  | Acegtar Cancelar                   | s nulos Visualizar en consultas<br>Num. en texto<br>Encriptado<br>Máximo                                      |
| <b>INDESS</b> -<br>C<br>N<br>Tipo o<br>-Configurao<br>Dec<br>-Configurao<br>Ger                                    | Conjuntos Genera<br>Código C1<br>ombre<br>campo Texto<br>Estilo<br>ción Numéricos<br>imales<br>ción Codificación/Sel<br>neral<br>Por Camp                                                     | ales - Edición de | campo<br>ongitud<br>Mínimo        | Acegtar Cancelar                   | s nulos Visualizar en consultas<br>Num. en texto<br>Encriptado<br>Máximo<br>Solo selección<br>Orden aleatorio |
| INDESS -<br>C<br>N<br>Tipo o<br>Configurad<br>Dec<br>Configurad                                                    | Conjuntos Genera<br>Código C1<br>ombre<br>campo Texto<br>Estilo<br>ción Numéricos<br>imales<br>ción Codificación/Sel<br>heral Por Camp                                                        | ales - Edición de | campo<br>ongitud<br>Mínimo        | Acegtar Cancelar                   | s nulos Visualizar en consultas<br>Num. en texto<br>Encriptado<br>Máximo Solo selección<br>Orden aleatorio    |
| INDESS -<br>C<br>N<br>Tipo of<br>Configurao<br>Configurao<br>Ger<br>-Configurao                                    | Conjuntos Gener<br>Código C1<br>ombre<br>campo Texto<br>Estilo<br>ción Numéricos<br>imales<br>ción Codificación/Sel<br>neral Por Camp<br>ción Consulta                                        | ales - Edición de | campo<br>ongitud                  | Acegtar Cancelar                   | s nulos Visualizar en consultas<br>Num. en texto<br>Encriptado<br>Máximo Solo selección<br>Orden aleatorio    |
| INDESS -<br>C<br>N<br>Tipo o<br>- Configurad<br>Dec<br>- Configurad<br>Ger<br>- Configurad<br>Tabla de co          | Conjuntos Genera<br>Código C1<br>ombre<br>campo Texto<br>Estilo<br>ción Numéricos<br>imales<br>ción Codificación/Sel<br>heral Por Camp<br>ción Consulta<br>onsultaVacío                       | ales - Edición de | campo<br>ongitud                  | Acegtar Cancelar                   | s nulos Visualizar en consultas<br>Num. en texto<br>Encriptado<br>Máximo Solo selección<br>Orden aleatorio    |
| INDESS -<br>C<br>N<br>Tipo o<br>-Configurao<br>Dec<br>-Configurao<br>Ger<br>-Configurao<br>Tabla de co<br>Campo co | Conjuntos Genera<br>Código C1<br>ombre<br>campo Fexto<br>Estilo C<br>ción Numéricos<br>imales C<br>ción Codificación/Sel<br>heral Por Camp<br>ción Consulta<br>onsulta Vacío<br>onsulta Vacío | ales - Edición de | campo<br>ongitud<br>Mínimo        | Acegtar Cancelar                   | s nulos Visualizar en consultas<br>Num. en texto<br>Encriptado<br>Máximo Solo selección<br>Orden aleatorio    |
| INDESS -<br>C<br>N<br>Tipo o<br>-Configurad<br>Dec<br>-Configurad<br>Ger<br>-Configurad<br>Tabla de co<br>Campo co | Conjuntos Generr Código C1 ombre Campo Texto Estilo Estilo Ción Numéricos imales Ción Codificación/Sel heral Por Camp Ción Consulta onsultaVacío onsultaVacío                                 | ales - Edición de | campo<br>ongitud<br>Mínimo<br>nto | Acegtar Cancelar                   | s nulos Visualizar en consultas<br>Num. en texto<br>Encriptado<br>Máximo Solo selección<br>Orden aleatorio    |

➢ PARA ACCEDER AL MANUAL DE USUARIO → Ayuda > Ayuda electrónica (está poco actualizada)

## CURSO CALL CENTER 2ª SESIÓN

#### **CARGAR CONTACTOS A UN PROYECTO**

• Generales > Gestor de tablas

Entramos en nuestro proyecto > Campos y nos salen una serie de pestañas. En estas pestañas verificamos los campos que tiene la respectiva tabla.

Para borrar una pestaña se clickea encima con el botón derecho y se le da a la barra.

| PROYECT                                     | OS                                                                                 | TABLAS                                                | 🔘 Generales 🛛 💿 Por Proyecto                                              |                  |
|---------------------------------------------|------------------------------------------------------------------------------------|-------------------------------------------------------|---------------------------------------------------------------------------|------------------|
| Código<br>INDESS<br>PlantillaE<br>PruebaCTI | Descripción<br>Proyecto prueba del curso<br>Plantilla Encuesta nueva<br>Prueba CTI | Nombre tabla<br>CONJUNTO<br>CONTACTO<br>CONTACTOTELEF | Descripción<br>Conjuntos Generales<br>Contactos<br>Teléfonos del contacto | Crear            |
| INDESS - Co                                 | ontactos - Diseño de campos                                                        |                                                       | X                                                                         | Borrar           |
| DATOS Fotor<br>N                            | to Estadísticas Datos Internos<br>Jeva                                             | <u>]</u>                                              |                                                                           |                  |
| Pe M                                        | over a la izquierda                                                                |                                                       | ]                                                                         | Campos           |
| Ec M<br>Ec                                  | over a la derecha<br>litar                                                         | ]                                                     |                                                                           | Indices          |
| Fe Bo                                       | orrar                                                                              |                                                       |                                                                           |                  |
| Dirección de                                | del encuiestado                                                                    |                                                       |                                                                           | × <u>C</u> errar |

Para editar el campo (por ej.: persona encuestada, realizado en la primera sesión)  $\rightarrow$  se pincha sobre el campo con el botón derecho y entramos en propiedades.

| ATOS Estado Estadísticas | Datos Internos |
|--------------------------|----------------|
| •                        | •              |
| Persona encuestada 💻     | -              |
|                          | Propiedades    |
| E dad del encuestado     | Eliminar UDF   |
| Fecha de nacimiento      |                |
| r echa de nacimiento     | Coniar         |

#### **CREAR NUEVOS CAMPOS:**

Dentro del gestor de tablas volvemos a clickear en:

- Campos > Campos
- Creamos uno para EDAD (que será de tipo numérico). Si ponemos tipo texto lo englobará todo. Hay que tener cuidado ya que una vez creado el campo no se puede cambiar el tipo, solo tenemos acceso a modificar la etiqueta.

La longitud de campos numéricos es como máximo de 9 cifras. Si tenemos que utilizar cifras mayores se cambia de unidad (millares, millones...)

Decimales = 0 (si hablamos de edad no tiene sentido ponerle decimales)

Los decimales se incluyen en la longitud, pero la coma no.

La longitud es el campo más restrictivo, por lo cual es más restrictivo que el máximo.

| 🔄 INDESS - Conta   | ctos - Edición de campo                   |                     |                                   |
|--------------------|-------------------------------------------|---------------------|-----------------------------------|
| Código             | 0                                         |                     |                                   |
| Nombre             | EDAD                                      | Admite valores nulo | s 🔲 Visualizar en consultas       |
| Tipo campo         | Numérico  Congitud 3                      | Modificable         | Num. en texto                     |
| Estilo             | <u>P</u>                                  | Multilinea          | Encriptado                        |
| Configuración Nu   | méricos                                   |                     |                                   |
| Decimales          | 0 🚔 Mínim                                 | no 🤤 Máxin          | no 160 🤤                          |
| -Configuración Coo | dificación/Selección Por Campaña Conjunto |                     | Solo selección<br>Orden aleatorio |
| Configuración Cor  | nsulta                                    |                     |                                   |
| Tabla de consulta  | -Vacío-                                   | Solo selección      |                                   |
| Campo consulta     | Vacio 💌                                   | Aceptar los o       | datos y continuar                 |
|                    |                                           |                     | Aceptar X Cancelar                |

Crear un campo
 fecha, por
 ejemplo, fecha
 de nacimiento.
 Tipo de campo =
 fecha

| Código                                                                 | C1                                                     |          |                  |                                   |
|------------------------------------------------------------------------|--------------------------------------------------------|----------|------------------|-----------------------------------|
| Nombre                                                                 | Fecha de nacimiento                                    |          | Admite valores r | nulos 🔲 Visualizar en consultas   |
| Tipo campo                                                             | Fecha 👻                                                | Longitud | ✓ Modificable    | Num. en texto                     |
| Estilo                                                                 |                                                        | 2        | Multilinea       | Encriptado                        |
| Configuración Nu                                                       | méricos                                                |          |                  |                                   |
| Decimales                                                              | \$                                                     | Mínimo   | A M              | áximo 😂                           |
| Configuración Co                                                       | dificación/Selección                                   |          |                  |                                   |
| -Configuración Co                                                      | dificación/Selección                                   | Conjunto |                  | Solo selección<br>Orden aleatorio |
| -Configuración Co<br>General<br>-Configuración Co                      | dificación/Selección<br>Por Campaña<br>nsulta          | Conjunto |                  | Solo selección<br>Orden aleatorio |
| -Configuración Co<br>General<br>-Configuración Co<br>Tabla de consulta | dificación/Selección<br>Por Campaña<br>nsulta<br>Vacío | Conjunto | Solo selecció    | Solo selección<br>Orden aleatorio |

Crear un campo de texto multilínea, por ejemplo para una dirección postal.
 En el nombre de la etiqueta sí se pueden incluir tildes, aunque en el código no.
 Se debe de poner una longitud larga (Ej.: 2000)

Se activa la casilla multilínea  $\rightarrow$  esto se realiza para que en el caso de que al rellenar el dato no entre solo en la primera línea se pase a la siguiente.  $\rightarrow$  Si queremos hacer retorno dentro pulsamos Ctrl + Enter.

| INDESS - Conta      | ctos - Edición de campo                                                                                                    |         |                      |                                   |
|---------------------|----------------------------------------------------------------------------------------------------|---------|----------------------|-----------------------------------|
| . Código            | C1                                                                                                    |         |                      |                                   |
| Nombre              | Dirección del encuestado                                                                                                    |         | Admite valores nulos | Visualizar en consultas           |
| Tipo campo          | Texto  Congitud                                                                                                    | 200     | Modificable          | Num. en texto                     |
| Estilo              | <u> </u>                                                                                                    | V       | Multilinea           | Encriptado                        |
| Configuración Nu    | néricos                                                                                                    |         |                      | Y                                 |
| Decimales           | t de la constante de la constante de la consta | vlínimo | Máximo               |                                   |
| - Configuración Coo | líficación/Selección<br>O Por Campaña Conjunto                                                                                                    |         |                      | Solo selección<br>Orden aleatorio |
| -Configuración Cor  | nsulta                                                                                                    |         |                      |                                   |
| Tabla de consulta   | Vacío 💌                                                                                                    |         | Solo selección       |                                   |
| Campo consulta      | Vacio                                                                                                    |         |                      |                                   |
|                     |                                                                                                    |         | A                    | ce <u>p</u> tar X Cancelar        |

| teléfono:     Código     TELEF0N01       Tipo de campo =     Nombre     Teléfono fijo del encuestado     ✓ Admite valores nulos     ✓ Visualizar en consultas | Crear campo de   | 🛛 INDESS - Contactos - Edición de campo                                              |
|----------------------------------------------------------------------------------------------------|------------------|--------------------------------------------------------------------------------------|
| Tipo de campo =                                                                                                    | teléfono:        | Código TELEFONO1                                                                     |
|                                                                                                    | Tipo de campo =  | Nombre Teléfono fijo del encuestado 🗸 Admite valores nulos 🗸 Visualizar en consultas |
| Teléfono Estilo Estilo Multimea Encriptado                                                                                                    | Teléfono         | Estilo                                                                               |
| Es un campo                                                                                                    | Es un campo      | Configuración Numéricos                                                              |
| también bastante                                                                                                    | también bastante | Decimales Minimo Máximo                                                              |
| configuración Codificación/Selección                                                                                                    | restringido en   | Configuración Codificación/Selección<br>Solo selección                               |
| configuración de                                                                                                    | configuración de | Orden aleatorio                                                                      |
| Caracteres. Tabla de consulta                                                                                                    | caracteres       | Configuración Consulta<br>Tabla de consulta Vacío - Solo selección                   |
| Se aconseia ir                                                                                                    | Se aconseia ir   | Campo consulta Vacío                                                                 |
|                                                                                                    | guardando con    | Aceptar Cancelar                                                                     |
| regularidad Al                                                                                                    | regularidad Al   |                                                                                      |

finalizar le damos a la pestaña GUARDAR y CERRAR.

#### ✤ PARA VISUALIZAR LA FICHA DE CONTACTOS

- Para crear un contacto:
- Proyectos > Ficheros > Contactos > Seleccionar

|   | Diseño    |                    | • |         |                                 |
|---|-----------|--------------------|---|---------|---------------------------------|
| 2 | Gestión   | de Contactos       |   |         |                                 |
|   | Gestión   | de pendientes      | • |         |                                 |
|   | CRM       |                    | • | 3       |                                 |
|   | Fichero   | 5                  |   | -       | Contactos                       |
| 2 | Mailing   |                    |   | XY<br>X | Importación de contactos        |
|   | Listado   | i .                |   | 网       | Borrar importación de contactos |
|   | Informe   | s finales          |   | •       | Conjuntos de provecto           |
|   | Informe   | es estadísticos    |   | ě.      | Cotas                           |
| 0 | List. pro | yect. predefinidos |   |         |                                 |

No salen nuestros campos creados. Le damos a la pestaña CREAR y entonces si salen.

|      |                                                                                                  |                            | 14                      |                    | 48 27                       | 28 29 30 |
|------|--------------------------------------------------------------------------------------------------|----------------------------|-------------------------|--------------------|-----------------------------|----------|
|      | 🖀 INDESS - Contactos - Mantenimiento                                                             |                            |                         |                    | le le                       |          |
|      | Persona enguestada+Teléfono fijo del encuestado+Estado registro+Comentario de la Tlo. Persona en | uestada+Edad del encuestad | do+Teléfono fijo del er | ncuestado Teléfono | fijo del en <u>c</u> uestad | o+Pers   |
|      |                                                                                                  |                            |                         |                    |                             |          |
|      | RINDESS - Contactos - Creación                                                                   | Hora último contacto       | Num SiContesta          | Num NoContesta     | Num Comunica                | Num C 📥  |
|      | DATOS Estado Estadísticas Datos Internos Gestión de Teléfonos                                    |                            |                         |                    |                             |          |
|      | Persona encuestada                                                                               |                            |                         |                    |                             |          |
| JPOI | Edad del encuestado                                                                              |                            |                         |                    |                             |          |
|      | Fecha de nacimiento                                                                              |                            |                         |                    |                             |          |
| mı   | Dirección del encuestado                                                                         |                            |                         |                    |                             |          |
| na,  |                                                                                                  |                            |                         |                    |                             |          |
| vu   |                                                                                                  |                            |                         |                    |                             | -        |
| lisp | Teléfono fiio del encuiestado                                                                    |                            |                         |                    |                             |          |
| ont  |                                                                                                  |                            | Crear                   | Borrar             | Modificar                   | Cerrar   |
|      |                                                                                                  |                            |                         |                    |                             |          |
| par  |                                                                                                  |                            |                         |                    |                             |          |
| ase  |                                                                                                  |                            |                         |                    | -                           | -        |
| seg  |                                                                                                  | -                          |                         |                    |                             |          |
|      | Reg l'areas realiz./Marc. Vis. LHM Reg l'areas.Pdtes.                                            | ٦ (                        |                         |                    |                             |          |

Rellenamos los campos: Si encima de la fecha le damos con el botón derecho nos sale la opción de *calendario.* 

| 1  | INDESS - Contactos -     | Creació  | ón               |          |         |          |         |         |    |               | ×       | H |
|----|--------------------------|----------|------------------|----------|---------|----------|---------|---------|----|---------------|---------|---|
|    | DATOS Estado Estadís     | ticas [  | )atos l <u>r</u> | nternos  | Ge      | stión de | e Teléf | onos    |    |               |         |   |
|    | Persona encuestada       | Ana Bele | én Rom           | nero Gu  | letteto | C2       |         |         |    |               |         |   |
| 01 | Edad del encuestado      |          |                  | 28       | 3       |          |         |         |    |               |         |   |
|    | Fecha de nacimiento      | 27/11/2  | 017 🔷            | 1        |         |          |         |         |    |               |         |   |
| ni | Dirección del encuesta   | 💽 Cal    | endar            | io       |         |          |         | ×       |    |               |         |   |
| a, |                          | ~        | 0                | ago      | sto 1   | 989      | >       | >>      |    |               |         | ľ |
| 2  |                          | lun      | mar              | mie      | jue     | vie      | sáb     | don     |    |               |         | ŀ |
| :n |                          | 31       | 1<br>8           | 2<br>9   | 3<br>10 | 4        | 5<br>12 | 6<br>13 |    |               |         |   |
| n  | Teléfono fijo del encuie | 14       | 15               | 16       | 17      | 18       | 19      | 20      |    |               |         | ľ |
|    |                          | 21       | 22<br>29         | 23<br>30 | 24      | 25<br>1  | 26<br>2 | 27      |    |               |         |   |
|    |                          | 4        | 5                | 6        | 7       | 8        | 9       | 10      |    |               |         |   |
| ar |                          | 101      |                  | Ace      | otar    |          | Cano    | elar    |    |               |         |   |
| e  |                          |          | ×                |          |         |          | Taure   | )       |    |               |         |   |
| g  |                          |          |                  | 20       |         |          | -       |         |    |               |         |   |
|    | Tareas realiz./Marc.     | 🔲 Vis.   | CRM              | CRH      | Tarea   | s.Pdte   | s.      |         | Ac | pegtar 🛛 🗙 Ca | ancelar |   |

- Para hacer que los campos sean visibles en consulta:
- Gestor de tablas > Campos

Se pulsa con el botón derecho y entramos en propiedades Se activa la casilla de Visualización en Consultas

| I G           | INDESS - Conta | ctos - Edición de campo |                                          |                         |
|---------------|----------------|-------------------------|------------------------------------------|-------------------------|
| PRC           |                |                         |                                          |                         |
| Códig         | Código         | PERSONA_CONTACT         |                                          |                         |
| INDE<br>Plant | Nombre         | Persona encuestada      | <ul> <li>Admite valores nulos</li> </ul> | Visualizar en consultas |
|               | Tipo campo     | Texto Longitud 100 🤤    | Modificable                              | Num. en texto           |
|               | Estilo         | <i>L</i>                | Multilinea                               | Encriptado              |

Estos contactos aparecen al final de los contactos.

#### **CREACIÓN DE ÍNDICES PARA BUSCAR CONTACTOS Y QUE LOS CAMPOS**

#### NOS SALGAN AL PRINCIPIO DE LA TABLA

• Gestor de tablas > Índices > Crear

| Gestor d   |                                                                                                    |               |                                   |                       |
|------------|----------------------------------------------------------------------------------------------------|---------------|-----------------------------------|-----------------------|
| PROYECT    | 05                                                                                                    | TABLAS        | Generales • Por Proyecto          |                       |
| Código     | Descripción                                                                                                    | Nombre tabla  | Descripción                       | Crear                 |
| INDESS     | Provecto prueba del curso                                                                                                    | CONJUNTO      | Conjuntos Generales               |                       |
| PlantillaE | Plantilla Encuesta nueva                                                                                                    | CONTACTO      | Contactos                         | Modificar             |
| PruebaCTI  | Prueba CTI                                                                                                    | CONTACTOTELEF | Teléfonos del contacto            |                       |
| ridobdorri | Theorem China China Chin | COTA          | Tabla de cotas                    | Borrar                |
|            |                                                                                                    | ENCUESTA      | Encuesta                          | and the second second |
|            |                                                                                                    | ESTAPREDIC    | Estadísticas de predicción        | Canada                |
|            |                                                                                                    | GRUPOTLO      | Grupos de Teleoperadoras          | <u> Registros</u>     |
|            |                                                                                                    | LLAMADA       | Tareas y llamadas pendientes      | _                     |
|            |                                                                                                    | MARCACION     | Tareas realizadas/marcaciones     | Campos                |
|            |                                                                                                    | ORDENINDEXADO | Orden Indexado                    |                       |
|            |                                                                                                    | PROSPECCION   | Prospecciones                     | Ballindices           |
|            |                                                                                                    | TLOASIGRUPO   | Teleoperadoras asignadas a Grupos |                       |
|            |                                                                                                    |               | 10                                |                       |
|            |                                                                                                    |               |                                   |                       |
|            |                                                                                                    |               |                                   |                       |
|            |                                                                                                    |               |                                   |                       |
|            |                                                                                                    |               |                                   |                       |
|            |                                                                                                    |               |                                   |                       |
|            |                                                                                                    |               |                                   |                       |
|            |                                                                                                    |               |                                   |                       |
|            |                                                                                                    |               |                                   |                       |
|            |                                                                                                    |               |                                   | Course                |
|            |                                                                                                    |               | 100                               | × Lerrar              |

Vamos pasando a la derecha los campos elegidos.

Si elegimos que se ordene por persona encuestada y hay dos personas con el mismo

nombre, entonces se ordenaría por edad, y si no por teléfono (son los siguientes campos).

| PROYECT                                                | os                          | Edición de campo                                                                                                    | 1                                         |                                                                                                    |            | <u>×</u> | 1                                                                                                    |
|--------------------------------------------------------|-----------------------------|----------------------------------------------------------------------------------------------------|-------------------------------------------|----------------------------------------------------------------------------------------------------|------------|----------|----------------------------------------------------------------------------------------------------|
| PRUYECT<br>Código<br>INDESS<br>PlantillaE<br>PruebaCTI | Des<br>Proj<br>Plar<br>Prue | Nombre del Indice<br>Claye única<br>Campos de la tabla<br>Num SiContesta<br>Num Contesta<br>Num Contesta<br>Num Contestador<br>Num Modem/Fax<br>Num Lamadas Recibid<br>Comentaio de la Tilo.<br>Fecha de la última gesti<br>Hora de la última gesti<br>Hora de la última gesti<br>Hora de la última gesti<br>Cancel No Contact.<br>Cancel No Contact.<br>Cancel Contact.<br>Enror trans.<br>Inter.Colgó<br>Persona encuestada<br>Edad del encuestada<br>Teléfono Ino del encuesta | Personaencuesta<br>las<br>ión<br>in<br>do | mpos que forman parte<br>Nombre<br>Persona encuestad<br>Edad del encuestad<br>Teléfono fijo del enc | del índice | •        | Crear  Modificar  Control  Control  Contro  Control  Control  Control  Control  Control  Con |
|                                                        |                             |                                                                                                    |                                           | Ace <u>p</u> tar                                                                                    | X Cancela  | ar       | X Cerrar                                                                                                    |

También podemos ordenar por número de teléfono. Nombramos al índice, por ejemplo, teléfono, y a continuación enviamos el campo teléfono a la derecha. Por ser también importante a nivel informativo, pasamos a la derecha también a continuación el campo de la persona encuestada.

Hay índices que se crean para evitar duplicados  $\rightarrow$  para ello se debe activar la casilla "Clave única"

**Pulsamos ACEPTAR** 

Si entramos en la tabla (contactos) > registro  $\rightarrow$  Dar doble click sobre la tabla de contactos es igual que seleccionarla y darle a registro.

Ahora sale un campo para realizar búsqueda  $\rightarrow$  La búsqueda es incremental, esto quiere decir que se busca desde el principio del documento. Si le damos a la casilla de al lado nos busca el texto y además nos lo filtra.

| Persona encuestada                            | Teléfono fijo del encuestado | Estado reg |
|-----------------------------------------------|------------------------------|------------|
| ALQUIMIA HOSTEL CÁDIZ                         | 34956018585                  | Finalizado |
| APARTAMENTOS TURÍSTICOS CASA PALACIO CÁDIZ    |                              | Pendiente  |
| APARTAMENTOS TURÍSTICOS PLAZA DE LA LUZ CÁDIZ | 34856170084                  | Pendiente  |
| APARTAMENTOS TURÍSTICOS PLAZA DE LA LUZ CÁDIZ | 34856170084                  | Pendiente  |
| DE CÁDIZ CADI                                 | 34856171689                  | Pendiente  |
| HOTEL BOUTIQUE CONVENTO CÁDIZ                 | 34956200738                  | Pendiente  |
| HOTEL LAS CORTES DE CÁDIZ                     | 34956220489                  | Pendiente  |
| HOTEL OCCIDENTAL CÁDIZ                        | 34956242600                  | Pendiente  |
| HOTEL SPA CÁDIZ PLAZA                         | 34956079190                  | Pendiente  |
| PARADOR DE CÁDIZ "HOTEL ATLÁNTICO"            | 34956226905                  | Pendiente  |
| PENSIÓN BAHÍA DE CÁDIZ                        | 34856215516                  | Pendiente  |
| SUMMER CÁDIZ                                  | 34956220762                  | Pendiente  |

A continuación vamos a crear otro índice que ordene primeramente por el número de teléfono.

#### • Gestor de tablas > Índice > Crear

Ahora tenemos dos pestañas relativas a los dos índices creados.

Hay que tener en cuenta que la búsqueda solo se realizará en el primer campo que aparece ordenado en el índice.

RECOMENDACIÓN: No trabajar con tablas maximizadas. Es más útil redimensionar los campos, además el programa tiene una memoria que guarda este redimensionamiento para posteriores consultas.

Se aconseja no realizar índices con muchos campos para que el programa no se ralentice demasiado.

#### REALIZAR IMPORTACIONES

• Proyectos > Ficheros > importación de contactos

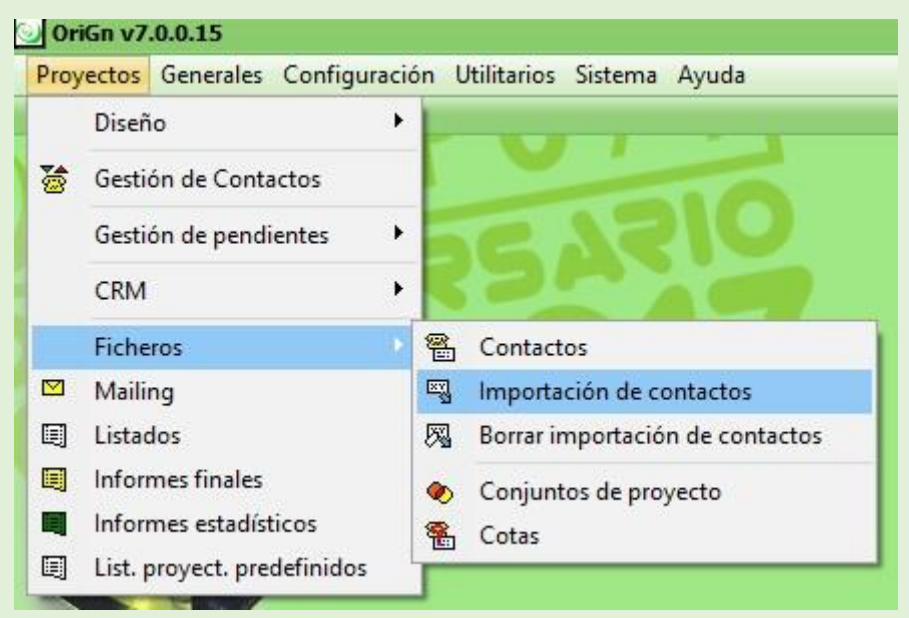

Elijo el proyecto y relleno los campos. Pulsamos en siguiente Vamos clickeando y verificando el campo origen y a la derecha ponemos el campo de nuestro proyecto al que queremos traspasar esos datos.

Si se selecciona antes la columna de la derecha se marca

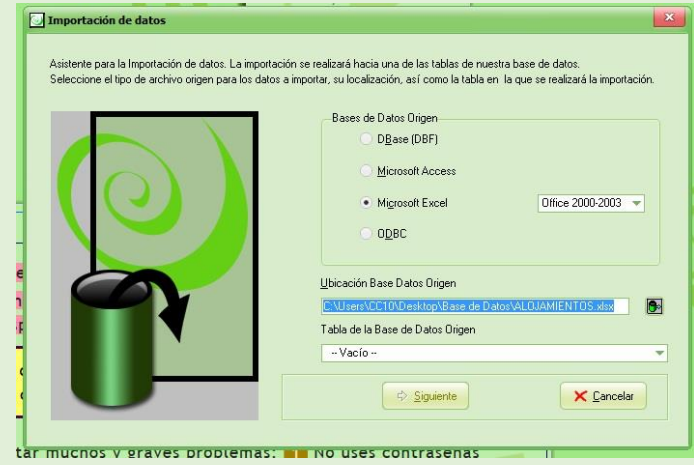

automáticamente la de la izquierda.

Si no coincide el tipo de campo importado con el creado, no se importarán dichos datos. Si el tipo de contacto de destino es de TEXTO se importarán los números y el texto.

• Siguiente > Iniciar

## CURSO CALL CENTER <u>3ª SESIÓN</u>

Cuando tenemos un gran número de cuotas, es preferible realizar un Excel e importar las cuotas. La importación de datos se puede utilizar también para importar contactos. La importación de datos (diseño > importación de datos) es más general pero suele usarse únicamente cuando trabajamos con cuotas.

#### ✤ PARA COMPROBAR UNA IMPORTACIÓN REALIZADA

• Proyectos > Ficheros > Contactos

Se selecciona el proyecto.

Arriba se ven las pestañas para otras ordenaciones diferentes.

Si seleccionamos el contacto y le damos a modificar podemos comprobar si los datos

están en los campos correctos.

| 30  | Idit V7.0.0.1.5                                                                                                    |                                                                                                    |                                                                                                    |                                        |
|-----|----------------------------------------------------------------------------------------------------|----------------------------------------------------------------------------------------------------|----------------------------------------------------------------------------------------------------|----------------------------------------|
| Pro | vectos Generales Configuración Utilitarios Sistema Ayuda                                                                                                    |                                                                                                    |                                                                                                    |                                        |
| *   | Diseño<br>Gestión de Contactos<br>Gestión de pendientes                                                                                                    | Dpto. de Atención al Cliente                                                                                                    | T                                                                                                    | <b>DNGK</b>                            |
|     | CRM · BAR                                                                                                    | Seguirá on-line durante 1 hora y<br>28 minutos más.                                                                                                    | Ľ                                                                                                    |                                        |
|     | Ficheros     Contactos       Mailing     Importación de contactos       Listados     Borrar importación de contactos       Informes finales     Conjuntos de proyecto       List, proyect, predefinidos     Cotas                  | os INDESS - Contactos - Mantenimiento Persona enguestada+Teléfono fijo del encuestado+Estado registro-Comentario de la Tio Persona enguestada+Teléfono fijo del encuestado+Estado registro-Comentario de la Tio Persona enguestada            | ia+E dad del encuestado+                                                                                                    | eléfono fijo del encuestado   Teléfono |
|     | AVISOS TRUCOS OFERTAS ENLACES CUP<br>Grupo 77 permanecerá cerrado el m<br>España); el jueves de la próxima semana,<br>semana, Inmaculada Concepción (festiva<br>No se ha podido detectar si dis<br>esta situación. Clica aquí o po | INDESS - Contactos - Modificación  Altos - Modificación  Altos - Edido Egidadisticas Datos Iglenos Gestión de Teléfonos  Persona encuestado  Edido del encuestado  Fecha de nacimiento  Diección del encuestado  Teléfono fijo del encuestado | Estado registro<br>Pendiente<br>Pendiente<br>Pendiente<br>Pendiente<br>Pendiente<br>Pendiente<br>Pendiente<br>Pendiente<br>Pendiente<br>Pendiente<br>Pendiente | Comentario de la Tio.                  |
|     | Sigue estas <u>3 reglas de oro</u> pa<br>débiles como "12345" o "contras<br>esperabas. <u>3</u> Haz copias de se<br>externo. Pregúntanos cómo.                                                                                     | r<br>e<br>E Taress reak: /Marc. IVIs. CRM (20) Taress: Pdfes.                                                                                                    | F                                                                                                    |                                        |

Una forma cómoda de desplazarse por la base de datos es dándole a Av.Pag.

Para ir al final del fichero pulsamos Ctrl + Fin

¡Los teléfonos son fundamentales, por lo que hay que revisarlos y visitar que todos tengan el mismo tamaño!  $\rightarrow$  Cuando vemos la base de datos vemos teléfonos de distinta longitud y debe de estar normalizado antes de importar el Excel.

- Se selecciona el contacto > Modificar > ESTADO → Si sale sin contacto y motivo pendiente y pone nueva es porque todavía no se ha realizado la encuesta.
  - No interesa  $\rightarrow$  No ha querido realizar la encuesta
  - Con éxito → Encuesta realizada
  - Máximos telefónicos → Se sobrepasan las cuotas

|                            | 55 - Cont                       | actos - Modi          | ficación                |                                                                                                    |                      |            |
|----------------------------|---------------------------------|-----------------------|-------------------------|----------------------------------------------------------------------------------------------------|----------------------|------------|
| DATOS                      | E <u>s</u> tado                 | E <u>s</u> tadísticas | Datos I <u>n</u> ternos | Gestión de Teléfonos                                                                                                    |                      |            |
| Primer<br>Ultimo<br>Ultima | contacto<br>contacto<br>gestión | Operador/a            | Fecha                   | Hora 00:00 00:00 0 |                      |            |
| Estado                     | o registro                      |                       | Motivo de               | pendiente                                                                                                    | Motivo de finalizado |            |
| Pend                       | liente                          |                       | Nueva                   |                                                                                                    | Vacío                | <b>•</b>   |
| Comer<br>Observ            | ntario de la<br>vaciones        | a Tlo.                |                         |                                                                                                    |                      |            |
|                            |                                 |                       |                         |                                                                                                    |                      |            |
| Tare Tare                  | as realiz./I                    | Marc. 🔲 V             | ris. CRM 🔠 1            | areas.Pdtes.                                                                                                    | Aceptar              | X Cancelar |

- ESTADÍSTICAS • Vemos lo realizado con todos los teléfonos del contacto

(si comunica, no contesta, sale el contestador...)

| CAN = cancelados   |                                                               |
|--------------------|---------------------------------------------------------------|
| el teleoperador    | SINDESS - Contactos - Modificación                            |
|                    | DATOS Estado Estadísticas Datos Internos Gestión de Teléfonos |
|                    | OID 505.322                                                   |
| encuesta por       | Fecha ultima importacion 2//11/2017                           |
| algún motivo)      |                                                               |
|                    |                                                               |
|                    |                                                               |
| DATOS              |                                                               |
| INTERNOS: Nos      |                                                               |
| puede interesar si |                                                               |
| realizamos varias  | Aceptar los datos y continuar                                 |
| importaciones en   | Tareas realiz./Marc Vis. CRM Tareas.Pdtes.                    |

un día, modificar la fecha de ingreso, puesto que si eliminamos la importación, se borran todos los hechos en 1 día.

- En la pestaña GESTIÓN DE TELÉFONOS salen todos los teléfonos asociados a un contacto. Le damos a modificar.
  - Si señalamos la casilla de "Está fijado" → queremos volver a llamar a este contacto pero siempre a este número
  - Si señalamos la casilla de "Está inhabilitado" significa que no se volverá a llamar al teléfono por algún motivo. Se puede inhabilitar uno de los teléfonos, enfocándonos así en el otro contacto disponible.

|                     |                                |          |         | a 18. Viern              | INDESS - Teléfonos del contacto - Modificación                                                                                                    |
|---------------------|--------------------------------|----------|---------|--------------------------|----------------------------------------------------------------------------------------------------|
|                     | TINDESS - (                    | Conta    | ctos -  | Mantenimiento            | Número de teléfono: 955035886                                                                                                    |
|                     | Persona en <u>c</u> u          | uestada  | a+Teléf | ono fijo del encuestado+ | Generales Datos Internos                                                                                                    |
| 📽 INDESS - Co       | ntactos - Modil                | ficació  | n       |                          | Descripción <mark>Telefono fyo del enculestado</mark><br>✓ Es Pringipal Está Fijado                                                                                                    |
| DATOS Estad         | E <u>s</u> tadísticas          | Datos    | Intern  | os Gestión de Teléfono   | Está Inhabilitado Motivo Inhabilitación                                                                                                    |
| Número<br>955035886 | Descripción<br>Teléfono fijo d | P<br>d × | F       | Motivo Inhabilitación    | ESTADÍSTICAS Num Comunica / Por día / Día  Num Modem-Fax / Por día /  Num Contestador / Por día /  Num No Contesta / Por día /  Num Si Contesta Num Canc.No Cont. Num Canc.Cont. Num Error trans. Num Error trans. |
| Modificar           | Teléfono prir                  | ncipal   |         | II                       | Aceptar Cancel                                                                                                    |

Dentro de las ventanas de modificación aparecen abajo a la izquierda tres botones que definiremos a continuación:

| Tareas realiz./Marc. | Vis. CRM | 🔠 Tareas.Pdtes |
|----------------------|----------|----------------|
|----------------------|----------|----------------|

- "TAREAS REALIZADAS" → Aquí saldría los contactos realizados, la dirección, que agente llamó, cuántas veces hemos llamado a ese contacto y cómo ha acabado la llamada.
  - ★ Resultados PBX = Resultado que nos ha remitido la centralita tras llamar.
  - ★ Marcaciones = Vemos todas las llamadas

- "VIS CRM" → Vemos el número de marcaciones. Quedan almacenadas las encuestas. Este botón guarda las prospecciones y vemos los presuntos que se han respondido.
- "TAREAS PENDIENTES" → Salen las tareas pendientes de cada agente. Si toda la columna son 0 no habrá que volver a llamar a ese contacto

Cola de precarga = cuando yo importo contacto, la importación no va a ningún agente determinado, habría que repartirlos a posteriori. Estas importaciones sin repartir se presentan en la cola de precarga.

El botón aceptar pertenece inhabilitado por que están modificando datos más de un agente, y entonces no se permite realizar modificaciones.

| Cola             |                     | Tareas y llamadas | En uso |            |
|------------------|---------------------|-------------------|--------|------------|
| Cola de precarga |                     | 1                 | No     |            |
| Cola pública     |                     | 0                 | No     | Selecciona |
|                  | <en espera=""></en> | 0                 | No     |            |
|                  |                     |                   |        |            |
|                  |                     |                   |        |            |
|                  |                     |                   |        |            |
|                  |                     |                   |        |            |
|                  |                     |                   |        |            |
|                  |                     |                   |        |            |
|                  |                     |                   |        |            |
|                  |                     |                   |        |            |
|                  |                     |                   |        |            |
|                  |                     |                   |        |            |
|                  |                     |                   |        |            |
|                  |                     |                   |        | -          |
|                  |                     |                   |        |            |
|                  |                     |                   |        |            |
|                  |                     |                   |        |            |
|                  |                     |                   |        |            |
|                  |                     |                   |        |            |
|                  |                     |                   |        |            |
|                  |                     |                   |        |            |
|                  |                     |                   |        |            |
|                  |                     |                   |        |            |
|                  |                     |                   |        |            |
|                  |                     |                   |        |            |

#### PARA BORRAR IMPORTACIÓN

• Proyectos > Ficheros > Borrar > Importación de contactos

Elegimos el proyecto y le damos a aceptar

Salen varios cuadros de acción y le damos a aceptar en todos ellos.

En un mismo proyecto se ha podido realizar más de una importación (en algunos casos incluso por distintos agentes), por lo que hay que prestar especial atención a los cuadros de acción y al número de datos que nos dice que estamos borrando.

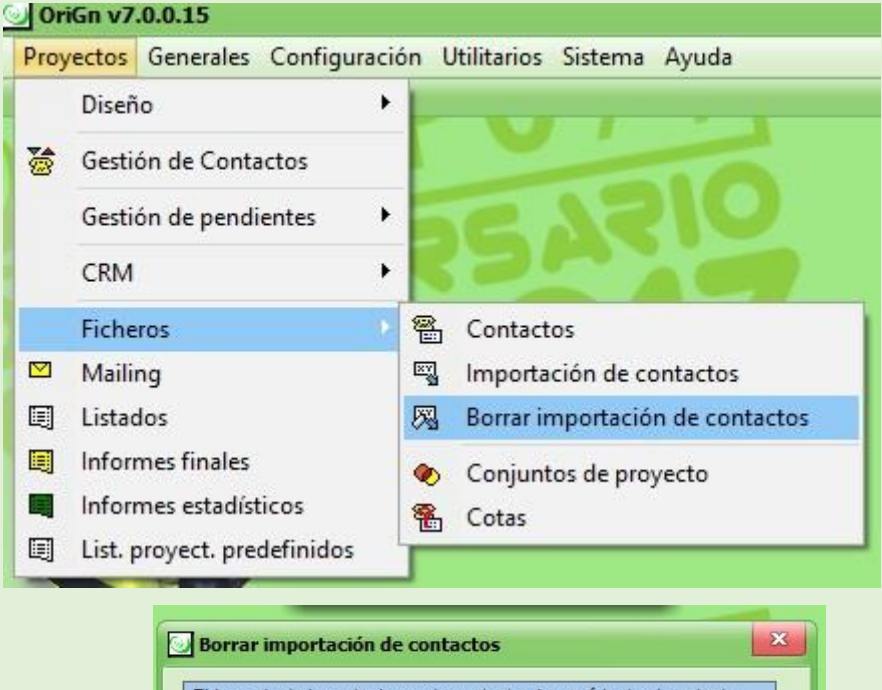

| tareas/llamadas per   | ndientes y prospecciones para dicho contacto. |
|-----------------------|-----------------------------------------------|
| <sup>p</sup> royecto: | Proyecto prueba del curso                     |
| Fecha Importación: 🛛  | 28/11/2017 🚭                                  |
|                       | Aceptar los datos y continuar                 |

## VOLVEMOS A IMPORTAR DATOS Y VERIFICAR LOS DATOS DE ESA IMPORTACIÓN

El programa no importa los ficheros enteros, si no la hoja de Excel que se selecciona. A continuación vamos a ver unas casillas que están preseleccionadas, ya que el programa tiene memoria de las anteriores importaciones.

Para verificar la importación, como hemos descrito anteriormente, clickeamos en:

• Proyectos > Ficheros > Contactos

Seleccionamos proyecto y vemos los datos importados

#### **\*** REPARTIR CONTACTOS

Proyectos > Gestión de pendientes

Seleccionamos el proyecto y vamos que en precarga salen los 892 datos importados. Seleccionar después de pinchar encima de un agente.

|                                                               | ON-LINE           |        |                           |
|---------------------------------------------------------------|-------------------|--------|---------------------------|
| 🚖 INDESS - Tareas y llamadas pendientes - Mantenimi           | ento              |        |                           |
| Cola                                                          | Tareas y llamadas | En uso |                           |
| Cola de precarga                                              | 892               | No     |                           |
| Cola pública                                                  | 0                 | No     | <u><u>Seleccionar</u></u> |
| <en esper<="" td=""><td>a&gt; O</td><td>No</td><td></td></en> | a> O              | No     |                           |
|                                                               |                   |        |                           |
|                                                               |                   |        |                           |
|                                                               |                   |        | Ba Convertir              |
|                                                               |                   |        | 49 Converti               |
|                                                               |                   |        | 👿 Des.Espera              |
|                                                               |                   |        | 문 <sub>위</sub> Lib. EnUso |
|                                                               |                   |        |                           |
|                                                               |                   |        |                           |
|                                                               |                   |        |                           |
|                                                               |                   |        | -                         |
|                                                               |                   |        |                           |
|                                                               |                   |        |                           |
|                                                               |                   |        |                           |
|                                                               |                   |        |                           |
|                                                               |                   |        |                           |
|                                                               |                   |        |                           |
|                                                               |                   |        |                           |
|                                                               |                   |        |                           |
|                                                               |                   |        | X Cerrar                  |

- CONVERTIR → Te permite convertir una cola privada en pública y viceversa
   Generalmente se trabaja con colas públicas.
- ACT.ESPERA / DES.ESPERA → Sale un cuadro de acción dónde se pregunta:
   ¿Desea activar...?. Le damos a aceptar

Este botón se utiliza para aparcar contactos, por ejemplo, estamos en Febrero y no queremos llamar a contactos de Cádiz porque suponemos que una gran cantidad de ciudadanos están de fiesta. Es diferente que finalizar.

| DriGn v7.0.0.15<br>ovectos Generales Configurad | ión Utilitarios Sistema Avuda         |                                           |                     |                     |        |                   |
|-------------------------------------------------|---------------------------------------|-------------------------------------------|---------------------|---------------------|--------|-------------------|
| Diseño I<br>Gestión de Contactos                |                                       |                                           | Dptc                | o. de Atención al C | liente |                   |
| Gestión de pendientes                           | e Gestión de Pendientes               |                                           |                     | ON-LINE             | 0 N 2  |                   |
| CRM                                             | ្នុំខ្លាំ Llamada Saliente Multiproye | cto DESS - Tareas y llamadas pendientes - | Mantenimiento       |                     |        |                   |
| Ficheros                                        | 🎂 Recuperar contactos                 |                                           |                     | Tareas y llamadas   | En uso | *                 |
|                                                 | 😸 Orden de tareas                     | de precarga                               |                     | 892                 | No     |                   |
| Mailing                                         | 🦉 Orden Indevade                      | 199                                       |                     | 0                   | No     | R Seleccion       |
| Listados                                        |                                       |                                           | <en espera=""></en> | 0                   | No     |                   |
| Informes finales                                |                                       | agente 1                                  |                     | 0                   | No     |                   |
| Informes estadísticos                           |                                       |                                           | <en espera=""></en> | 0                   | No     |                   |
| intonnes estadísticos                           |                                       | Agente 11                                 |                     | 0                   | No     |                   |
| List. proyect. predefinidos                     |                                       |                                           | <en espera=""></en> | 0                   | No     |                   |
|                                                 |                                       | Agente 8                                  |                     | 0                   | No     | -                 |
|                                                 |                                       |                                           | <en espera=""></en> | 0                   | No     | 🔓 Conve           |
|                                                 |                                       | Agente4                                   |                     | 0                   | No     |                   |
|                                                 |                                       |                                           | <en espera=""></en> | 0                   | No     | 😇 Des.Esp         |
|                                                 |                                       | Agente5                                   |                     | 0                   | No     | 🔤 Lib Enl         |
|                                                 |                                       | - 35-631                                  | <en espera=""></en> | 0                   | No     | = the chick chick |
|                                                 |                                       | Agente6                                   |                     | 0                   | No     |                   |
|                                                 |                                       |                                           | <en espera=""></en> | 0                   | No     |                   |
|                                                 |                                       | Agente7                                   |                     | 0                   | No     |                   |
| AVISOS TRUCOS                                   | OFERTAS ENLACES CUP                   |                                           | <en espera=""></en> | 0                   | No     |                   |
| <u> </u>                                        |                                       | Agente9                                   |                     | 0                   | No     |                   |
|                                                 | un a na a suí a suva da a la          |                                           | <en espera=""></en> | 0                   | No     |                   |
| Grupo // per                                    | manecera cerrado el r                 | Ana Belén Romero Guerrero                 |                     | 0                   | No     |                   |
| España): el jueve                               | s de la próxima seman                 | 2                                         | <en espera=""></en> | 0                   | No     |                   |
| and a second second                             |                                       | Antonio Peinado Calero                    |                     | 0                   | No     |                   |
| semana, Inmacula                                | ada Concepcion (festiv                | C                                         | <en espera=""></en> | 0                   | No     |                   |
|                                                 |                                       | Francisco Manuel Aroca Álvarez            |                     | 0                   | No     |                   |
| No se h                                         | a podido detectar si di               |                                           | <en espera=""></en> | 0                   | No     |                   |
| NO Se ha                                        | a pouldo detectar si di               | Gema Ramírez Guerrero                     |                     | 0                   | No     |                   |
| esta siti                                       | uación. Clica <u>aquí</u> o po        | r                                         | <en espera=""></en> | 0                   | No     |                   |
|                                                 |                                       | Hector Ramos                              |                     | 0                   | No     |                   |
|                                                 |                                       |                                           | <en espera=""></en> | 0                   | No     |                   |
|                                                 |                                       | iose antonio lopez                        |                     | 0                   | No     | Cerral X Cerra    |

LIB. EN USO → En la columna "En uso" pone NO porque no hay agentes llamando.
 Si pone que SI pero no hay agentes llamando hay que darle a este botón. Esta situación puede darse cuando se cierra mal el programa debido a algún error.
 Si volvemos a convertir la cola en privada nos salen todos los agentes y los que tienen llamadas en espera también.

Entramos en cola de precarga y seleccionamos.

Podemos hacer que una rellamada de un agente sea privada, es decir, que solo pueda hacerla el.

Lo que sale en precarga o espera no saldrá como tarea pendiente. En tarea pendiente nos saldrá lo que esté en cola pública o privada de cada agente.

Arriba a la derecha nos saldrán tres botones:

- Izquierda: Selecciona todos los datos
- Centro: Se quita la selección

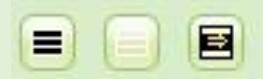

- Derecha: Para meter filtros

Para pasar de una cola privada a una cola pública  $\rightarrow$  Primeramente, vamos a seleccionar todo y le damos a traspasar. A continuación seleccionamos el destino. El origen aparece con tres asteriscos (\*\*\*).

| INDESS - Tareas y llamadas pendientes - Selección | LIAN FILINU       |        |                                                  |                 |
|---------------------------------------------------|-------------------|--------|--------------------------------------------------|-----------------|
| Cola                                              | Tareas y llamadas | En uso | cha+Hora Asociaga+En espera+Prioridad+Orden+Fech |                 |
| *** Cola de precarga                              | 892               | No     |                                                  |                 |
| Cola pública                                      | 0                 | No     | Reintento manual Prioridad IdTare                |                 |
| <en espera=""></en>                               | U                 | No     | Seleccionar Heinenio mandar Hiondad Harate       |                 |
|                                                   |                   |        |                                                  |                 |
|                                                   |                   |        |                                                  |                 |
|                                                   |                   |        |                                                  |                 |
|                                                   |                   |        |                                                  |                 |
|                                                   |                   |        |                                                  |                 |
|                                                   |                   |        |                                                  |                 |
|                                                   |                   |        |                                                  |                 |
|                                                   |                   |        |                                                  |                 |
|                                                   |                   |        |                                                  |                 |
|                                                   |                   |        |                                                  | Vis. Contacto   |
|                                                   |                   |        |                                                  | af Modif. Selec |
|                                                   |                   |        |                                                  | BA Transport    |
|                                                   |                   |        |                                                  | No Hashasa      |

Ahora vamos a entrar en la cola pública.

- **VIS CONTACTO**  $\rightarrow$  Vemos el contacto asociado a esa llamada pendiente.

|   |                               | ReLlamada privada      | Reintento      | Prioridad alta | Reintento manual | Prioridad | IdT are 📥 |                 |
|---|-------------------------------|------------------------|----------------|----------------|------------------|-----------|-----------|-----------------|
| - |                               | No                     |                | No             |                  |           |           |                 |
| 4 |                               | No                     |                | No             |                  | X         |           |                 |
| - | INDESS - Contactos - Mode     | ficación               |                |                | )                |           |           |                 |
| F | DATOS Estado Estadísticas     | Datos Internos Gestión | n de Teléfonos |                |                  |           |           |                 |
|   | Persona encuestada            | TAMENTOS ALBANT NI     |                | (3A)           |                  |           |           |                 |
| H |                               | TRAMENTOS ALBATTING    |                | - 2/2)         |                  |           |           |                 |
| F | Edad del encuestado           |                        |                |                |                  |           | 4         |                 |
| F | Fecha de nacimiento           | *                      |                |                |                  |           |           |                 |
|   | Dirección del encuestado      | lueva Alcaidesa        |                |                |                  |           |           | 🖀 Vis. Contacto |
|   |                               |                        |                |                |                  |           |           | St Modif Salaa  |
|   |                               |                        |                |                |                  |           |           |                 |
| H |                               |                        |                |                |                  |           | <u></u>   | ∯¢ Traspasar    |
|   | Teléfono fijo del encuiestado | 34952804702            |                |                |                  |           |           | + Añadir        |
|   |                               |                        |                |                |                  |           |           | Modificar       |
|   |                               |                        |                |                |                  |           |           | Tinalizar       |
| - |                               |                        |                |                |                  |           |           |                 |
|   |                               |                        |                |                |                  |           |           |                 |
|   |                               |                        |                |                |                  |           |           |                 |
|   | Tareas realiz./Marc.          | /is. CRM               |                |                | Ace <u>p</u> tar | elar      | ×         | X Cerrar        |
|   | -                             |                        | -              |                |                  |           |           | H H I           |

 Marcamos algunos contactos y damos a "MODIF.SELECCIÓN" → Aquí podemos modificar la fecha y la hora a la que están previstos.

|                              |                | a INDESS       | - Tare  | as y na           | madas per  | idientes - M  | iantenimien          | to    |                   |           |                 | U-O Hard   |           |
|------------------------------|----------------|----------------|---------|-------------------|------------|---------------|----------------------|-------|-------------------|-----------|-----------------|------------|-----------|
|                              |                | Cola           |         |                   |            |               | - Tareas y II        | amada | s pendie          | entes -   | Mantenimiento - | Cola públi | ca - Modi |
| INDESS - Tareas              | y llamadas     | pendientes - M | lanteni | miento            | - Cola put | Generales     | Datos Intern         | os    |                   |           |                 |            |           |
| .socia <u>d</u> a+En espera+ | l ipo de tarea | +Urden+Fecha+H | ora As  | ocia <u>d</u> a+E | n espera+P |               | BERNOLDER CONTRACTOR |       |                   | -         |                 |            |           |
| r                            |                |                |         |                   |            | Fecha         |                      | Hora  | a 00:00           | ÷.        |                 |            |           |
| Tipo de tarea                | Orden          | Fecha          | Hora    | En Uso            | Motivo     | Motivo        |                      |       |                   |           |                 |            |           |
|                              |                | 27/11/2017     | 10:37   | No                | Nueva Asi  |               |                      |       |                   |           |                 |            |           |
|                              |                | 27/11/2017     | 10:37   | No                | Nueva Asi  |               |                      |       |                   |           |                 |            |           |
|                              | 1              | 27/11/2017     | 10:37   | No                | Nueva Asi  |               |                      |       |                   |           |                 |            |           |
| 1                            |                | 27/11/2017     | 10:37   | No                | Nueva Asi  |               |                      |       |                   |           |                 |            |           |
|                              |                | 27/11/2017     | 10:37   | No                | Nueva Asi  |               |                      |       |                   |           |                 |            |           |
|                              |                | 27/11/2017     | 10:37   | No                | Nueva Asi  |               |                      |       |                   |           |                 |            |           |
|                              | 1              | 27/11/2017     | 10:37   | No                | Nueva Asi  |               |                      |       |                   |           |                 |            |           |
|                              |                | 27/11/2017     | 10:37   | No                | Nueva Asi  |               |                      |       |                   |           |                 |            |           |
| 1                            |                | 27/11/2017     | 10:37   | No                | Nueva Asi  |               |                      |       |                   |           | (               |            |           |
|                              |                | 27/11/2017     | 10:37   | No                | Nueva Asi  | <u> </u>      | privada              |       | Forzar <u>N</u> ( | ) privada | a 🗸 🗸 A         | kceptar    | X Cancel  |
|                              | 1              | 27/11/2017     | 10:37   | No                | Nueva Asi  | L             |                      | _     | _                 | -         |                 | -          | -         |
|                              |                | 27/11/2017     | 10:37   | No                | Nueva Asi  | gnación (Impo | ortación)            |       |                   | 1         | 0               | 5          |           |
|                              |                | 27/11/2017     | 10:37   | No                | Nueva Asi  | gnación (Impo | ortación)            |       |                   |           | Vis. Contacto   | 1          |           |
|                              |                | 27/11/2017     | 10:37   | No                | Nueva Asi  | gnación (Impo | ortación)            |       |                   |           | S& Madi Calas   |            |           |
|                              |                | 27/11/2017     | 10:37   | No                | Nueva Asi  | gnación (Impe | ortación)            |       |                   | 1         | ar modif. Selec |            |           |

- Añadir → Salen los contactos que hemos creado a mano. Esta es la manera de asociarles un trabajo a estos contactos.
- Modificar selección → Modificar uno a uno nos da más opciones de modificación que en el general, aunque lo utilizaremos en general para modificar fechas y horas.
   Forzar privada / No privada
  - Si algo era privado y un agente deja de venir y necesitamos liberarlo
- Finalizar → Una llamada pendiente desaparece → el contacto no se borra si no que cambio su estado. → Ponemos el motivo y aceptamos.

#### **FILTRAR CONTACTOS:**

Vamos a poner en espera todos los contactos que acaben en 0. Para ello pulsamos el tercer botón de arriba a la derecha y a continuación pulsamos en **"Asistente"** A continuación ponemos la condición.

Le damos a la lupa → Buscamos el campo sobre el que queremos hacer el filtro (En nuestro caso será el teléfono por lo que seleccionamos el campo teléfono) En condición ponemos menor.

Valor = 1

Y lo subimos para arriba con la flecha. Este paso no se nos debe olvidar, ya que si no lo pasamos hacia arriba con la flecha no se realiza el filtro.

#### A continuación pulsamos "PROBAR"

|                                                                                                    |                                                                                                    |                                                                       | -                                                                       | Tarasaullamadaa Enuna                                                                                                    |
|----------------------------------------------------------------------------------------------------|----------------------------------------------------------------------------------------------------|-----------------------------------------------------------------------|-------------------------------------------------------------------------|----------------------------------------------------------------------------------------------------|
| Edición de la condición                                                                                                    | de selección                                                                                                    |                                                                       | la pública                                                              | Selector de campos                                                                                                    |
| scriba la clausula WHERE:<br>Condición que deben cumplir<br>(C502017LLAMADA1 Asocia<br>e 0)<br>TOP1<br>Número máximo de registros<br>1 = Todos los que cumplan (<br>Asjstente Pri | Ilos registros)<br>ada = 0) AND (C502017                                                                                                    | Asistente de con<br>Campo<br>C502017LLAMAC<br>C502017LLAMAC           | spera+Prioridad+Fecha+Hora A<br>ndiciones<br>VA Asociada<br>VA EnEspera | Num NoContesta (NumNoContesta)     Num Comunica (NumComunica)     Num Contestador (NumContestador)     Num Modem/Fax (NumNodem/Fax)     Num Llamadas Recibidas (NumLlamadasRecibidas)     Deservaciones (IObservaciones)     Conentario de la Tol. (Comentario Tol)     Fecha de la última gestión (FechaUltimaGestion)     Hora de la última gestión (FechaUltimaGestion)     Cancel No Contact. (NumCancelNoContact)     Cancel Contact. (NumCancelNoContact)     Cancel Contact. (NumCancelNoContact)     Error trans. (NumErrorTranfer)     Inter Colgó (NumInterColgo)     Motivo de pendiente (IDICS02017CDNJUNTO_IMOPEN)     Ge02017CDNJUNTO     Motivo de finaleado (OIDC502017CDNJUNTO_IMOPEN) |
|                                                                                                    | 27/11/2<br>27/11/2<br>27/11/2<br>27/11/2<br>27/11/2<br>27/11/2<br>27/11/2<br>27/11/2<br>27/11/2<br>27/11/2                                         | Campo:<br>Descripción:<br>Tipo:<br>Condicion:                         | Igual 💌                                                                 | G     CS020172CNJUNTO     Persona encuestada (PERSONA_CONTACT)     Edad del encuestado (EDAD)     Fecha de nacimiento (FECHA)     Dirección del encuestado (DIRECCION)     Teléforia fio del encuestado (TELEFONO1)     En Uso (EnUso)     Motivo (Motivo)     ReLlamada privada (ReLlamadaPriv)                                                                                                    |
| e                                                                                                    | 27/11/2<br>27/11/2<br>27/11/2<br>27/11/2<br>27/11/2<br>27/11/2<br>27/11/2<br>27/11/2<br>27/11/2<br>27/11/2<br>27/11/2                              | Campo:<br>Descripción:<br>Tipo:<br>Condicion:<br>Valor:<br>Conectiva: | Igual V                                                                 |                                                                                                    |
| e                                                                                                    | 27711/<br>27711/<br>27711/<br>27711/<br>27711/<br>27711/<br>27711/<br>27711/<br>27711/<br>27711/<br>27711/<br>27711/<br>27711/<br>27711/<br>27711/ | Campo:<br>Descripción:<br>Tipo:<br>Condicion:<br>Valor:<br>Conectiva: | Igual                                                                   | CS020172CNJUNTO     Persona encuestada (PERSONA_CONTACT)     Edad del encuestada (PERSONA_CONTACT)     Edad del encuestada (PECHA)     Dirección del encuestado (DIRECCION)     Teléfono fio del encuestado (DIRECCION)     Teléfono fio del encuestado (TELEFOND1)     En Uso (EnUso)     Motivo     ReiLamada privada (ReLlamadaPriv)     Tipo de tarea (TipoReLlamada)     Reintento (Reintento)     Orden (Orden)     Prioridad alta [PrioridadAlta]     Aceptar los datos y continuar     Telefono fiologiane (Contact States and States)                                                                                                    |

Si nos aparecen tanto 0 registros como todos los registros es que hemos realizado mal el filtro. Evidentemente un número de teléfono nunca puede ser menos que 1. En todo caso habrá campos que estén vacíos, por lo que filtraremos de la siguiente forma:

Para seleccionar que no exista el campo (no hay teléfono...), ponemos en condición "igual" y dejamos el campo de valor vacío.

Una vez seleccionamos podemos traspasar y "en espera" y seleccionamos.

## CURSO CALL CENTER <u>4ª SESIÓN</u>

#### **♦ CREACIÓN DE CUESTIONARIOS**

Proyectos > Diseño > Diseño asistido de entrada de datos

|   | Diseño                      |   | <u>ل</u> م<br>د د | Creación Rápida de Proyectos         |
|---|-----------------------------|---|-------------------|--------------------------------------|
| 1 | Gestión de Contactos        |   | ۵                 | Creación y Opciones de Proyectos     |
|   | Gestión de pendientes       | • | 8                 | Diseño Asistido de Entradas de Datos |
|   | CRM                         | • | ØØ                | Duplicación de proyectos             |
|   | Ficheros                    | • | <b>B</b>          | Inicialización de proyectos          |
|   | Mailing                     |   | -9                | importación de datos                 |
|   | Listados                    |   | <b>2</b>          | Exportación de datos                 |
|   | Informes finales            |   | <b>₽</b>          | Copia de seguridad de proyectos      |
|   | Informes estadísticos       |   | ¢                 | Restaurar proyectos                  |
|   | List. proyect. predefinidos |   | 4.9               | Teleoperadoras Asignadas             |
| 1 |                             |   | <b>4</b> 5        | Agendas Asignadas                    |
|   |                             |   | 9.0               | Grupos de Teleoperadoras             |

A continuación se elige el proyecto:

Al comenzar cualquier encuesta siempre haremos una pregunta que será: ¿Acepta usted

realizar la encuesta? ¿Da su autorización?

Por otro lado cuando finalicemos la encuesta, ésta ha podido ser:

- Exitosa
- No exitosa
- Cuota cubierta  $\rightarrow$  no cumple alguna de las condiciones de la encuesta
- Volver a llamar  $\rightarrow$  Prefieren que los llamamos en otro momento
- Mecanismo de interrupción → cuando hay que interrumpir una llamada por cualquier motivo y se quiere reanudar dónde se terminó.

• Primeramente vamos a crear las distintas pestañas del formulario:

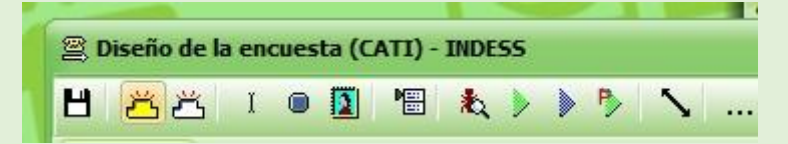

Todos los formularios tienen que tener una pestaña con los **datos del contacto**, así que realizaremos esto primeramente.

 Para añadir campos del contacto → Seleccionamos los deseados de la lista y los soltamos en la pantalla dónde queramos. Podemos modificar la ubicación.

Añadimos:

- Nombre
- Edad
- Teléfono

Para insertar los campos hay que ir uno a uno.

Siempre hay que añadir un campo que sea "Comentario de la Tlo"

Se puede cambiar el diseño del formulario.

\* Si quisiéramos otros campos tendríamos que crearlos con el Gestor de Tablas.

| 🖀 Diseño de la encuesta (CATI) - IND                                                               | ESS                                     |
|----------------------------------------------------------------------------------------------------|-----------------------------------------|
| 💾 🛎 🗵 🛯 🚺 ង                                                                                        | 🕻 🕨 🕨 🏷 🛛 🏹 << Probar con contacto vací |
| CONTACTO PRES Añadir un nuevo ca                                                                   | mpo general UOTAS RECHAZA               |
| Persona encuestada<br>Teléfono fijo del encuestado<br>Edad del encuestado<br>Comentario de la Tlo. |                                         |
| Dirección del encuestado                                                                           |                                         |

Al igual que hemos creado la pestaña de **DATOS DEL CONTACTO**, creamos las pestañas de inicio y de despedida, que serán:

- PRESENTACIÓN
- ÉXITO → Se formulará la pregunta: ¿Finalizar la encuesta?

Ponemos un nombre y un nombre interno adecuado. En tipo de campo elegimos SI/NO.

También podemos añadir un comentario, por ejemplo: "Gracias por su colaboración"

- **RECHAZO**  $\rightarrow$  Se formulará la pregunta: ¿Finalizar la encuesta por rechazo?
- FINALIZACIÓN POR CUOTAS → Se formulará la pregunta: ¿Finalizar la encuesta?
   Ponemos un nombre y un nombre interno adecuado. En tipo de campo elegimos SI/NO.

También podemos añadir un comentario, por ejemplo: "Gracias por su colaboración"  $\rightarrow$  Para ello le damos al cuarto icono.

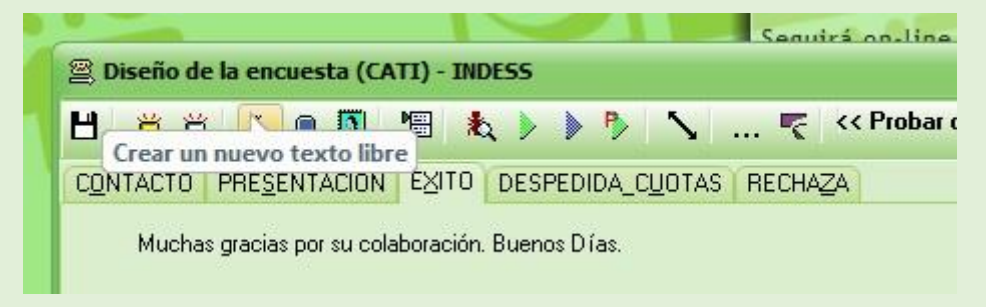

• A continuación vamos a crear las preguntas de las distintas pestañas:

| Clica en un               | título para <b>ordenar</b>                                              |       |           |                                            |
|---------------------------|-------------------------------------------------------------------------|-------|-----------|--------------------------------------------|
| Pregunta                  | Enunciado                                                               | Campo | Tipo      |                                            |
| 🗙 P1                      | Inicio encuesta                                                         | 0ID   | Selección |                                            |
| 🗙 P2                      | ¿Finalizar encuesta?                                                    | FINE  | Si/No     | - PRESENTACION: Ponemos el nombre y se     |
| 🗙 P3                      | Finalizar encuesta cuota                                                | FINE  | Si/No     |                                            |
| <b>X</b> P4               | Finalizar encuesta por rechazo                                          | FINE  | Si/No     | explica de qué va la encuesta.             |
|                           |                                                                         |       |           | *Para eliminar el icono del programa que   |
|                           |                                                                         |       |           | sale por defecto en la encuesta clickeamos |
|                           |                                                                         |       |           | con el botón derecho + eliminar.           |
| Crear<br>MODO<br>Acciones | II<br>Editar Borrar<br>D SIMPLIFICADO<br>s Iniciales M Módulos adiciona |       | Cerrar    | Discrio de la encuesta (CATI) - INDESS     |

¡¡Si no queremos perder la información, debemos de ir dándole a Guardar!!

Pulsamos el botón crear, que se encuentra abajo a la derecha y completamos los siguientes campos:

- ✓ Enunciado → texto que va a ver el agente, por ejemplo: Inicio encuesta
- ✓ <u>Nombre</u> → texto que se exportará cuando exportemos la encuesta a otro programa
- ✓ <u>Nombre interno</u> → Habrá que tener en cuenta que se ponga en MAYUSCULAS, SIN ESPACIOS....
- ✓ <u>Tipo de campo</u> → Primeramente vamos a elegir la opción = SELECCIÓN.

A continuación debemos de poner las etiquetas seleccionables, esto se hace a partir de CONJUNTOS. Como no existe ninguno, tenemos que crear el conjunto y pulsar en aceptar.

|                                                                                                    |                                                                                                    | 3111 L M A J V 3                                                                                                    | v                              |
|----------------------------------------------------------------------------------------------------|----------------------------------------------------------------------------------------------------|----------------------------------------------------------------------------------------------------|--------------------------------|
| INDESS - Prospecciones - Nueva Pregunta                                                                                      | ×                                                                                                    | 🔽 INDESS - Conjuntos Generales - Creación                                                                                                    | 3                              |
| Enunciado Inicio encuesta                                                                                                    | Estilo enunciado 🦳 🔎                                                                                                    | Generales Datos Internos Conjunto SI                                                                                                    | 10<br>17<br>24                 |
| Nombre INICIDENCUESTA<br>Tipo campo Selección<br>Encriptado<br>Configuración Codificación/Selección<br>General Por Campaña C | Nombre interno       INICIOENCUESTA         Longitud       Image: Admite valores nulos       Visualizar en consultas         Multilinea       Image: Admite valores nulos       Visualizar en consultas         Multilinea       Image: Admite valores nulos       Num. en texto         onjunto       Solo selección       Orden aleatorio         IMDESS - Conjuntos Generales - Selección       Selección del Conjunto       Nuevo - | Codigo 1<br>Descripcion 1_SI<br>Igterno<br>(Si marca este campo no podrá borrar<br>ni modificar este registro desde DIGin).<br>Aceptar los datos y continuar star | 31<br>0<br>7<br>14<br>21<br>28 |
|                                                                                                    | Código Descripción                                                                                                    |                                                                                                    | Kez T                          |

#### NOMBRE= INICIOENCUESTA

CÓDIGO = no es importante, ponemos algún identificador numérico. DESCRIPCIÓN: Podemos ponerle un número delante, para que se nos ordene en el orden que numeramos y no por orden alfabético, además así también le facilitamos la tarea al agente.

- SI → 1\_SI
- NO  $\rightarrow$  2\_NO
- EN OTRO MOMENTO

Cuando tengamos todo completado, le damos a seleccionar. Si está seleccionado *"Por campaña"* significa que solo podremos utilizar este conjunto para este proyecto o si hacemos otro proyecto utilizando como plantilla este cuestionario. Si lo ponemos *"En general"* es que podemos utilizar el conjunto en varios proyectos.

Si ponemos el "tipo de campo = selección" es lo mismo que pulsar la casilla de "Solo selección".

Pulsamos la casilla "Orden aleatorio" para preguntas en las que queramos cambiar el orden de las opciones de respuesta, para evitar el sesgo que puede producirse de dar siempre la misma opción como la primera.

Una vez creados los campos si pulsamos encima de estos con el botón derecho del ratón y le damos a eliminar los podemos borrar, aunque no desaparecen del listado de preguntas.

- Crear estilos → esto puede resultar útil si queremos realizar alguna diferenciación para el agente. Se puede cambiar el estilo tanto de los comentarios como de los nombres de los campos
- Pulsamos con el botón derecho encima del texto que queremos cambiar y le damos a editar. Pulsamos en la lupa y a continuación configuramos la fuente. A continuación se selecciona para que el estilo deseado sea aplicado.

| liseño de la encuesta (CATI) - INDESS                          |                                                                                                    | 48 1                               |
|----------------------------------------------------------------|----------------------------------------------------------------------------------------------------|------------------------------------|
| 📇 📇 👔 📓 🐁 🐌 🤌 🍾 ॡ << Probar con contacto vacío (nu             | nevo)>>                                                                                                    |                                    |
| TACTO PRESENTACION EXITO DESPEDIDA_CLIOTAS RECHAZA             | Clica en un título nara ordenar                                                                                                    | 20 11 12 13 10 13 1                |
| Muchas gracias por su colaboración. Buenos Días.               | Estilos de Texto - Selección                                                                                                    | 31                                 |
|                                                                | Desgripción                                                                                                    |                                    |
| ¿Finalizar encuesta? Sí • No                                   |                                                                                                    |                                    |
|                                                                | Descripción                                                                                                    | Tamaño Fuente                      |
| Editor Texts Libra                                             | Aviso                                                                                                    | 12 Palatino Linotype               |
| COLOT FEXICILIATE                                              | Intrucciones                                                                                                    | 14 Calibri                         |
| Tauta Mushas analysis on an address if a Doros                 | Lectura                                                                                                    | IU MS Sans Self                    |
| Estilos de Texto - Creación                                    | Seleccionar Crear Box                                                                                                    | rar Modilicar X Certar             |
| Configurar Fuente<br>Ejemplo del estilo de fuente seleccionado | Fuente  Fuente:  SSSons Sent  MS Sent  Roms  Cobicue  Beginta  Cobicue  Beginta  Beginta Beginta  Beginta Beginta Beginta Beginta Beginta Beginta Beginta Beginta Beginta Beginta Beginta Beginta Beginta | eepter<br>anotar<br>UP07<br>DEBSAR |

• Para crear ACCIONES:

A continuación, asignaremos acciones a los campos de cada una de las pestañas. Para ello pulsamos encima del campo con el botón derecho del ratón.

 En la pestaña de datos del contacto, tendremos una pregunta que será: ¿Cuál es su edad?

Añadiremos una acción para que cuando la persona supere los 80 años nos envíe a la pestaña de despedida por cuota

✓ En la pestaña **de presentación** le doy a editar campo:

ACCIONES PREVIAS = cuando llegamos al campo se desarrollará al acción ACCIONES = ACCIONES POSTERIORES  $\rightarrow$  las acciones que se ejecutarán cuando complete el campo y le dé a enter.

| INDESS - Prospecciones                   | - Editar Pregunta P1                   |              |                                  |               | ×                        |
|------------------------------------------|----------------------------------------|--------------|----------------------------------|---------------|--------------------------|
| Enunciado In                             | iicio encuesta                         |              | Estilo enunciado                 |               | 2                        |
| Nombre 📗                                 | NCIO                                   |              | Nombre interno                   | OIDC50201     | 7CONJUNTO_INICIO         |
| Tipo campo 🛛 S                           | ielección 💌 Long                       | gitud        | 🗸 Admite v                       | alores nulos  | Visualizar en consultas  |
| - Configuración Codifica                 | Encriptado<br>ación/Selección          | Multilinea   | Modificat                        | ole           | Num, en texto            |
| 🔘 General 💿 I                            | Por Campaña Conjunto                   | INICIDENCUES | TA                               | <u> </u>      | Orden aleatorio          |
|                                          |                                        |              |                                  |               |                          |
| Acciones previas                         |                                        |              | 11120                            |               |                          |
| Condicion                                |                                        | ,            | ACCION                           |               |                          |
|                                          |                                        |              |                                  |               |                          |
|                                          |                                        |              |                                  |               | •                        |
| Acciones                                 |                                        |              |                                  |               |                          |
| Condición                                |                                        | ŀ            | Acción                           |               |                          |
| \$VALORDESCRIPCION<br>\$VALORDESCRIPCION | N\$ = '2_NO'<br>N\$ = '3_MAS ADELANTE' |              | ra _P4<br>VolverALlamar2(Hoy() · | + 0,Ahora() + | 0/1440,Falso,'Mas adelan |
|                                          |                                        |              |                                  |               |                          |
|                                          |                                        |              |                                  |               | ceptar X Cancelar        |

- En **condición:** utilizamos IGUAL, cuando queremos que la acción se desarrolle cuando se dé una respuesta concreta.
- Acción: Si la contestación es NO pulsaremos "Ir a pregunta" (te salen las preguntas disponibles) → En esta ocasión iremos a "Finalizar encuesta por rechazo". En la pestaña de presentación también podemos elegir la pregunta "Volver a llamar", en este caso completaremos los datos de cuando volveremos a llamar. También nos pueden contestar que SI y entonces tenemos que crear una acción que nos lleve hasta la pestaña de éxito.

| Endheiddo                                                              | Inicio encuesta                           |                                                                               | Estilo enunciado                |                         | 2                |
|------------------------------------------------------------------------|-------------------------------------------|-------------------------------------------------------------------------------|---------------------------------|-------------------------|------------------|
| Nom                                                                    | ión: Ir a pregunta                        |                                                                               |                                 | ×                       |                  |
| Tipo can                                                               | Pregunta:                                 | P2 - ¿Finalizar encues<br>P1 - Inicio encuesta                                | ta?                             |                         | ar en consultas  |
| -Configuraciór                                                         | P Ayuda                                   | P2 - ¿Finalizar encuest<br>P3 - Finalizar encuesta<br>P4 - Finalizar encuesta | :a?<br>i cuota<br>i por rechazo |                         | n texto          |
| General                                                                | Por Campaña<br>liter cimplificado do ac   | Conjunto INICIOENC                                                            | UESTA                           |                         | aleatorio        |
| Acciones previa<br>Condición                                           | Condición: Igual<br>Acción: Ir a pregu    | ▼ 2_NO                                                                        | Parámetros                      | Cancelar                |                  |
|                                                                        |                                           |                                                                               | Acción                          |                         |                  |
| Acciones<br>Condición                                                  |                                           |                                                                               | ira_P4                          |                         |                  |
| Acciones<br>Condición<br>\$VALORDESCRIP(<br>\$VALORDESCRIP(<br>Siempre | CION\$ = '2_NO'<br>CION\$ = '3_MAS ADELAN | TE'                                                                           | VolverALlamar2(Hoy() -<br>NULL  | + 0,Ahora() + 0/1440,Fa | also,'Mas adelan |

Comprobamos el SCRIPT con el icono de la hormiga y la lupa.

Se pulsa el triángulo verde para ejecutar la encuesta y ver como se ejecutan las acciones.

Comprobamos que se realiza lo configurado.

iNUNCA podemos terminar el formulario sin un "FIN DE PROSPECCIÓN" o "VOLVER A LLAMAR" porque si no, no se guardarán los resultados!

- ✓ En la pestaña ÉXITO añadimos la acción para:
  - IGUAL  $\rightarrow$  SI  $\rightarrow$  Fin de prospección
  - IGUAL  $\rightarrow$  NO  $\rightarrow$  Ir a pregunta "Finalizar encuesta"
- ✓ En la pestaña de FINALIZACIÓN POR CUOTAS:
  - Igual  $\rightarrow$  SI  $\rightarrow$  Fin de prospección / Éxito = NO / Código = Cuotas automáticas
  - Igual  $\rightarrow$  NO  $\rightarrow$  Ir a pregunta  $\rightarrow$  Finalizar encuesta por cuota

Se puede añadir más de una condición (Por ejemplo: edad entre 30 – 50 años)con operaciones avanzadas, pero para ello es necesario hacerlo con el SCRIPT.

iNO SE PUEDEN IMPORTAR CUESTIONES! Hay que crearlas manualmente siguiendo el procedimiento anterior. Se puede guardar como plantilla para cosas que sean comunes a todos los cuestionarios.

## CURSO CALL CENTER 5ª SESIÓN

En esta sesión se seguirán introduciendo los datos de la encuesta, concretamente las preguntas que le haremos a los encuestados sobre un tema determinado. Para ello vamos a DUPLICAR el cuestionario realizado en la sesión anterior, ya que los datos de inicio y fin de encuesta nos sirven para cualquiera de las encuestas que realicemos.

#### DUPLICACIÓN DE PROYECTOS / ENCUESTAS

En esta duplicación será dónde incluyamos las preguntas específicas de nuestro cuestionario. Para duplicar:

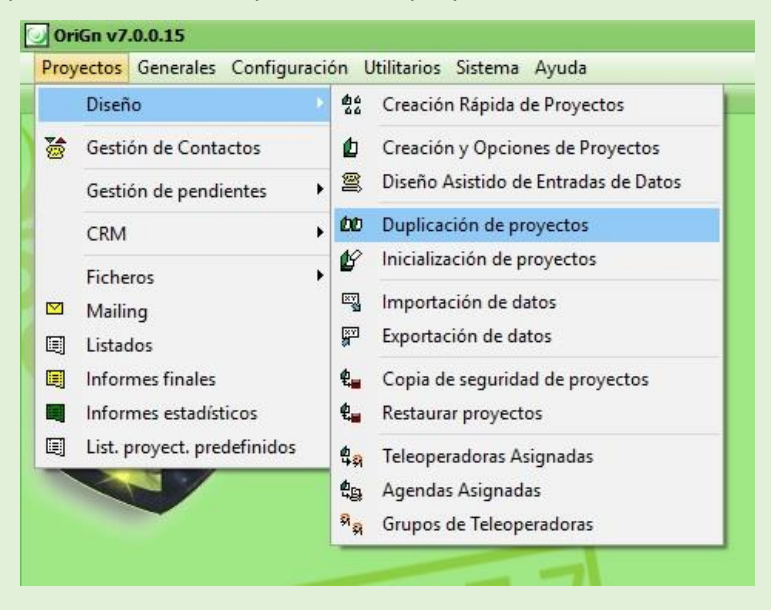

Proyectos > Diseño > Duplicación del proyecto

Se selecciona el proyecto origen y a continuación nos saldrá un cuadro dónde tenemos que poner el nombre del nuevo proyecto.

Si marcamos se nos seleccionan con un SI todos los campos que se duplicarán. Normalmente, no de elige la pestaña CONTACTOS con sus asociados, ya que importaríamos una nueva base de datos con los contactos que nos interesaran en el nuevo proyecto.

| Proyecto origen:          | <u>_</u>     |                             |           |
|---------------------------|--------------|-----------------------------|-----------|
| Proyecto destino:         |              |                             |           |
| Tablas Generales          |              |                             |           |
| Teleoperadoras asignad    | as: 💽 Sí 💽 N | lo                          |           |
| CFG controles de edició   | n: 💽 Sí 🕥 N  |                             |           |
|                           |              |                             |           |
| Tablas de proyecto        |              |                             |           |
| Conjuntos:                | 💿 Sí 💿 No    | Encuesta:                   | ● Sí ─ No |
| Contactos:                | 💿 Sí 💿 No    | Estadísticas de predicción: | 💿 Sí 💿 No |
| Teléfonos del contacto:   | 💿 Sí 💿 No    | Cotas:                      | 💿 Sí 🕥 No |
| Tareas realizad./Marcac.: | Sí No        | Informes finales:           | 💿 Sí 🕜 No |
| Prospecciones:            | Sí 💿 No      |                             |           |
| Tareas/Ilamadas pdtes:    | Sí 💽 No      | Definidas por el usuario:   | 💿 Sí 💿 No |
|                           |              |                             |           |

- Por lo tanto ahora tendremos que importar una nueva lista de contactos (esto nos servirá de repaso de los visto en anteriores sesiones). Para importar la nueva lista de contactos:
- Proyectos > Ficheros > Importación de Contactos

Seleccionamos el nuevo proyecto y a continuación selecciono el tipo de archivo que se importará y busco la ubicación del archivo origen con los contactos.

- Para asegurarnos que los datos han sido importados correctamente entraremos en:
- Proyectos > Ficheros > Contactos

Pulsamos sobre alguno de los contactos y le damos a modificar, para asegurarnos que los campos dentro de cada uno de los contactos importados son correctos.

Si queremos borrar definitivamente un contacto de un proyecto, seleccionamos el contacto y pulsamos sobre el botón "Borrar + Ref".

- Para ver si tenemos disponibles los contactos:
- Proyectos > Gestión de pendientes > Gestión de pendientes

Para que los contactos estén disponibles, no pueden estar en la cola de precarga, si no que deben estar en la cola pública. Para ello seleccionamos la cola de precarga. Seleccionamos todos los contactos con el botón ---. Le damos a traspasar y seleccionamos cola pública.

- Ahora podemos entrar en nuestro nuevo proyecto, para elaborar la encuesta utilizando como plantilla lo que realizamos en la 4ª sesión. Para ello entramos en:
- Proyecto > Diseño > Diseño asistido de Entrada de Datos.

|   | Diseño                      | 40<br>66 | Creación Rápida de Proyectos         |
|---|-----------------------------|----------|--------------------------------------|
| 8 | Gestión de Contactos        | ۵        | Creación y Opciones de Proyectos     |
|   | Gestión de pendientes       | 9        | Diseño Asistido de Entradas de Datos |
|   | CRM                         | 00       | Duplicación de proyectos             |
|   | Ficheros                    | Ľ        | Inicialización de proyectos          |
|   | Mailing                     | EY .     | Importación de datos                 |
|   | Listados                    | ŝ.       | Exportación de datos                 |
|   | Informes finales            | <b>₽</b> | Copia de seguridad de proyectos      |
|   | Informes estadísticos       | €        | Restaurar proyectos                  |
|   | List. proyect. predefinidos | 4.9      | Teleoperadoras Asignadas             |
|   |                             | ¢.       | Agendas Asignadas                    |
|   |                             | 9.0      | Grupos de Teleoperadoras             |

Creamos una nueva pestaña para las preguntas de la encuesta en sí. Para ello pulsamos sobre el botón de la nube blanca. Ponemos como nombre, por ejemplo, "Satisfacción Destino". Hay que tener en cuenta a la hora de elaborar las preguntas dentro de las pestañas, que el tamaño de nuestras pantallas es limitada por lo que si no caben todas las preguntas en una pestaña, crearemos dos. Por ejemplo: "Satisfacción Destino 1" y "Satisfacción Destino 2".

"Crear" (abajo a la derecha) para crear Pregunta

Copiamos y pegamos la pregunta enunciado.

Tipo d campo = seleccionar

"Por campaña"

Hay que crear el conjunto:

+ Crear  $\rightarrow$  Se pone el nombre del conjunto (Por ej.: Atractivo)

Descripción= 1\_Patrimonio histórico

En nombre y nombre interno se recomienda utilizar la "P" de pregunta y el número de pregunta.

| 🖀 Diseño de la encuesta (CATI) - INI                                   | DESS_2                                                                     |                                            | - <b>•</b> ×        | 48                 |
|------------------------------------------------------------------------|----------------------------------------------------------------------------|--------------------------------------------|---------------------|--------------------|
| -<br>H 📇 🗛 I o 🛐 🖷 🕴                                                   | b b b b 🔨 😴 << Probar con co                                               | INDESS_2 - Conjuntos Gene                  | rales - Selección   | • ×                |
| CONTACTO PRESENTACION Satisfac                                         | ccion destino EXITO DESPEDIDA_CUDTAS RECHA                                 | Selección del Conjunto - Nuev              | 0. 🔹                |                    |
| INDESS_2 - Prospecciones - M                                           | Nueva Pregunta                                                             | Código Descripción                         |                     |                    |
| Enunciado 10. Valo<br>Tanger.                                          | ore que es lo que más le atrae de Estilo enui                              | Código De                                  | scripción           | Interno OID        |
| Nombre P6                                                              | Nombre                                                                     |                                            |                     |                    |
| Tipo campo Selecci<br>Configuración Codificación/S<br>General • Por Ca | ión Congitud Selección Multilines V<br>ampaña Conjunto                     |                                            |                     |                    |
| Asignar acciones                                                       | INDES5_2 - Conjuntos General                                               | es - Creación                              | Crear Borrar M      | Modificar X Cerrar |
|                                                                        | Conjunto ATRACTIVO<br>Codigo 1<br>Descripcion 1_Patrimonio Histó<br>Iglemo | ica                                        | Crear Editar Borrar | ,,                 |
|                                                                        | (Si marca este cam<br>ni modificar este reg                                | io no podrá borrar<br>istro desde OriGin). | Acciones Iniciales  | RUP                |

Ahora creamos más registros para ese conjunto:

- 2\_Gastronomía
- 3\_Playa

#### 4\_Cultura

| INDESS_2 - Cor      | juntos Generales - Selección |    | • ×    |
|---------------------|------------------------------|----|--------|
| Selección del Conju | nto ATRACTIVO                |    |        |
| Código Descripció   | n                            |    |        |
|                     |                              |    |        |
|                     |                              | No |        |
| 1                   | Patrimonio histórico         | No | 5112   |
| 2                   | Gastronomía                  | No | 5112   |
| 3                   | Playas                       | No | 5112   |
| 4                   | Cultura                      | No | 5112   |
| 5                   | Comercio                     | No | 5112   |
|                     |                              |    |        |
| N C L C             | Crear                        |    | 6      |
| R Seleccionar       | Tujear                       |    | Lerrar |

Si hay conjuntos que se utilizan para más de una pregunta no hay que crearlo si no que se elige el conjunto ya creado.

Si queremos alinear los campos en la encuesta pulsamos "Ctrl" + "botón derecho" y seleccionamos hacia dónde lo queremos alinear.

| eléfono fijo del eno | cuestado                                                                                                    |
|----------------------|----------------------------------------------------------------------------------------------------|
| idad del encuestad   | ot                                                                                                    |
| omentario de la T    | <ul> <li>Alinear a la Izquierda</li> <li>Alinear a la Derecha</li> <li>Alinear Arriba</li> <li>Alinear Abajo</li> <li>Alinear Horizontalmente</li> <li>Alinear Verticalmente</li> <li>Borrar</li> <li>Copiar</li> </ul> |

A continuación vamos a crear una pregunta múltiple, lo que para nosotros significa lo mismo que múltiples preguntas.

Pulsamos el 4 icono de la barra que corresponde a "Crear un nuevo texto libre", ejemplo, "¿Cómo ha conocido el destino?". En enunciado ponemos "Familia y amigos". En tipo de campo elegimos "Boleano".

Para este tipo de opciones se recomienda poner tanto en el nombre como en el nombre interno la siguiente secuencia: "P de pregunta"\_"número de pregunta"\_"número de opción de pregunta"

| IDES5_2 - Prospecc | iones - Nueva Pregunta<br>Familias y amigos |            | Estilo enunciado |        | ×                                   |
|--------------------|---------------------------------------------|------------|------------------|--------|-------------------------------------|
| Nombre             | P_22_1                                      |            | Nombre interno   | P_22_1 |                                     |
| npo campo          | Encriptado                                  | Multilinea | Modifica         | ble    | Num. en texto                       |
|                    |                                             |            |                  |        |                                     |
| 🔁 Asignar accione  | s                                           |            |                  |        | Ace <u>p</u> tar X <u>C</u> ancelar |

Continuamos creando más campos boleanos, por ejemplo: internet, otros...

Creamos otro campo = "Otras formas de conocimiento"

Tipo = texto

Longitud = 250 (si seleccionamos una longitud superior a 200 marcamos la opción de multilínea)

| Enunciado  | Otras formas de conocimiento | <b>2</b>       | Estilo enunciado |              | <u></u>            |
|------------|------------------------------|----------------|------------------|--------------|--------------------|
| Nombre     | P_22_4                       |                | Nombre interno   | P_22_4       |                    |
| Tipo campo | Texto 👻                      | Longitud 250 🚔 | 🖌 Admite v       | alores nulos | Visualizar en cons |
|            | Encriptado                   | ✓ Multilinea   | V Modifical      | ble          | Num. en texto      |

Vamos a continuar creando una pregunta de tipo numérico.

+Crear  $\rightarrow$  En enunciado: "¿Cuántos días ha estado usted en Tánger?

Tipo de campo = Numérico

Sin decimales.

Longitud máxima = 2

Mínimo = 0; Máximo = 90

Si marcamos la casilla de "Valores nulos" significa que se pueden dejar campos vacíos.

| Enunciado         | ¿Cuántos días se va a que<br>Tánger? | edar usted en | Estilo enunciado |              | <u> </u>            |
|-------------------|--------------------------------------|---------------|------------------|--------------|---------------------|
| Nombre            | P_19                                 |               | Nombre interno   | P_19         |                     |
| Tipo campo        | Numérico 👻                           | Longitud 2    | 🖌 🗸 Admite v     | alores nulos | Visualizar en consu |
| Configuración Nur | ericos                               | Multilinea    | Modificat        | ble          | Num, en texto       |
| Decimales         | 0                                    | Mínimo 0,     | 0000             | Máximo       | 90                  |

Nos vamos a otros y le damos a editar:

+Crear acción / posterior

Condición = Falso

Acción = Ir a pregunta  $\rightarrow$  19: ¿Cuántos días se va a quedar?

Comprobamos la ejecución con el icono de la hormiga.

Entramos en la pregunta de tipo numérico y ponemos la siguiente condición. Condición = menor 11

#### Acción = Aviso

Y se pone el mensaje que queremos que aparezca.

|              | Mensaje:         |    |                  |            |
|--------------|------------------|----|------------------|------------|
| P Ayuda      | •                |    | Ace <u>p</u> tar | Cancelar   |
| tor simplifi | cado de acciones |    |                  | ×          |
| Condición:   | Menor            | 11 |                  |            |
| Acción:      | Aviso            |    | Parámetros       | ez o       |
|              |                  |    | Aceptar          | × Cancelar |

Se pueden modificar las acciones

Acción = Mayor 10

A continuación añadimos una excepción:

Condición = menor 99

Acción = Aviso y mensaje

|            | Mensaje:   | Solo es po | osible del 1 a | l 10 o el 99 i | de NS/NC   |        |          |
|------------|------------|------------|----------------|----------------|------------|--------|----------|
| P Ayuda    |            |            |                |                | 🗸 Aceptar  | × (    | Cancelar |
| 0 🚖        | cado de ac | ciones     | Mínimo         | 0.0000         |            | Máximo | 99.000   |
| Condición: | Mayor      |            | ▼ 10           |                |            |        |          |
| Acción:    | Aviso      |            |                |                | Parámetros |        |          |
|            |            |            |                | 6              | 2 A A A A  |        |          |

Para que se cumplan ambas acciones tenemos que entrar en edición avanzada de acciones: se mete el código entre paréntesis y se copia y pega la opción quedando: (Valor...) AND (Valor...)

|         | Modificar acción ( | mode | o avanzado)        |
|---------|--------------------|------|--------------------|
| +       |                    | IFI  | CADO               |
| •       | 000                |      | <b>₽</b> ₽ Módulos |
| Aceptar | × <u>C</u> ancelar |      |                    |

Para que tengamos que contestar con datos válidos esa pregunta sin finalizar la encuesta. El 99 se utiliza como código general para "no sabe / no contesta" y después tienen que decir de [1 - 10].

| Editor avanza | ado de acciones                                                    |
|---------------|--------------------------------------------------------------------|
| Condición:    | (\$VALOR\$ > 10) AND (\$VALOR\$ < 99)                              |
| Acción:       | Aviso('Solo es posible de uno a diez o el 99 no sabe no contesta') |
|               |                                                                    |
|               |                                                                    |
|               |                                                                    |
|               | Ace <u>p</u> tar Cancelar                                          |

Copiamos el código en avanzado y en la de abajo creada para siempre: que se queda en la misma pregunta y se pega el código de la condición de arriba.

| Condición: | (\$VALOR\$ > 10) AND (\$VALOR\$ < 99) |  |
|------------|---------------------------------------|--|
| Acción     | ira P13                               |  |
| ACCION.    |                                       |  |
|            |                                       |  |
|            |                                       |  |
|            |                                       |  |
|            |                                       |  |

## CURSO CALL CENTER 6ª SESIÓN

#### **\*** FORMULACIÓN DE PREGUNTAS CON CONFIRMACIÓN DE DATOS:

Proyectos > Diseño > Diseño asistido de entrada de datos

Con este tipo de preguntas se pretende confirmar que un dato que tenemos guardado en la base de datos se corresponde con la realidad (P. ej.: validar titulaciones de antiguos alumnos). Podemos ponerla en la pestaña de presentación.

- **Borrar acciones**  $\rightarrow$  se entra en editar pregunta / se selecciona acción y se pulsa borrar. ¡CUIDADO!  $\rightarrow$  hay que finalizar la ejecución para poder realizar ediciones en la encuesta.

| aValorProspeccion('EDAD', ValorContacto('EDAD')) |
|--------------------------------------------------|
|                                                  |
|                                                  |
| Porrar acción                                    |
|                                                  |

Vamos a realizar un ejemplo:

Seleccionamos la pregunta "¿Cuál es su edad?"

Editar > Acciones previas > Asignar valor prospección

Campo = edad

Valor concreto = 16 (en este ejemplo no utilizaremos valores concretos, ya que queremos visualizar uno de los datos de la base de datos de encuestados)  $\rightarrow$  Por ello utilizamos:

Valor de prospección = una pregunta que ya nos han respondido se puede utilizar en otra pregunta (Ej.: cuestiones políticas formuladas de diferentes formas)

| tor simplifi | cado de acciones previas                        |       |
|--------------|-------------------------------------------------|-------|
| or simplify  |                                                 |       |
| Condición:   | Siempre Valor contacto • Valor prospección      |       |
|              | Tipo de contacto (OIDC508350CONJUNTO_ITICON)    |       |
|              | Igual 👻                                         |       |
|              | Valor concreto Valor contacto Valor prospección |       |
|              | Edad (EDAD)                                     |       |
|              |                                                 |       |
| Acción:      | Asignar valor prospeccion                       |       |
|              | Aceptar los datos y cont                        | tinua |
|              | Aceptar X Can                                   | icela |

Nos saldría un "0", pero esto sucede porque estamos en modo diseño, para subsanar esto

debemos de pulsar 📖 y elegir algún contacto para poder comprobar que realmente funciona.

Si la edad que tenemos en la base de datos no corresponde con la que nos diga nuestro interlocutor, se puede modificar manualmente el campo sin problemas.

### PARA ELEGIR QUE EL DATO VERIFICADO PUEDA SER GUARDADO EN AL BASE DE DATOS.

Para ello elegimos la pregunta y acción posterior.

Acción = siempre  $\rightarrow$  asignar valor contacto y se elige el campo donde queremos guardarlo Valor prospección

| itor simplifi | cado de acc                             | iones                 |                     | 10.0000 |                  |     | MGAINU                    | ×       |
|---------------|-----------------------------------------|-----------------------|---------------------|---------|------------------|-----|---------------------------|---------|
| Condición:    | Siempre                                 | *                     |                     |         |                  |     |                           |         |
| Acción:       | Asignar val                             | or contacto           |                     | •       | Parámetr         | ros |                           |         |
|               |                                         |                       |                     |         |                  |     |                           |         |
|               |                                         |                       |                     |         | V Ace <u>p</u> t | tar | × <u>C</u> a              | incelar |
| ción: Asigna  | ır valor con                            | tacto                 |                     | (       |                  | tar | <mark>Х</mark> <u>С</u> а | incelar |
| ción: Asigna  | <b>ir valor con</b><br>Campo:           | tacto<br>Edad del enc | uestado (           | EDAD)   |                  | tar | <u>× C</u> a              |         |
| ción: Asigna  | <b>ir valor con</b><br>Campo:<br>Valor: | tacto<br>Edad del enc | uestado (<br>ncreto | EDAD)   | V Acept          | tar | X Ca                      | ncelar  |

Ya que tenemos varias acciones tenemos que cuidar el orden en el que se ejecutan éstas: Hay que revisar la lógica y con el botón bajamos o subimos las acciones de forma que

adquieran el orden deseado.

iPara verificar que de verdad se ha realizado el cambio en la base de datos hay que realizar una llamada real!  $\rightarrow$  Es necesario hacer pruebas mientras se está diseñando la encuesta, cuantas más pruebas se hagan, mejor será para la corrección de posibles errores.

#### PARA ASIGNAR CUOTAS

Proyectos > Ficheros > Cuotas

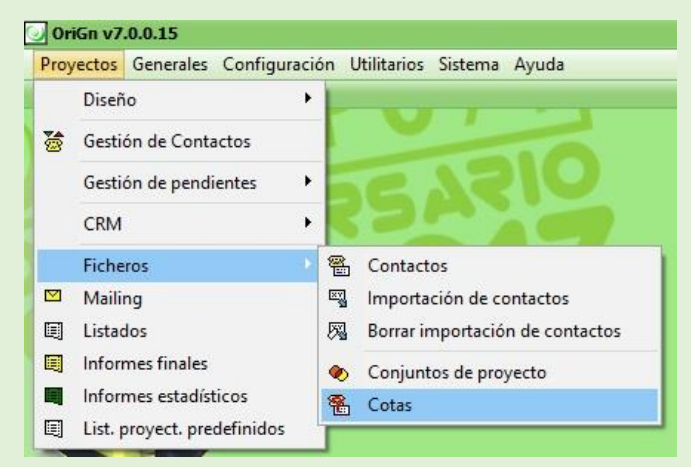

Se utiliza para limitar el número de encuestas de un grupo concreto (Por ejemplo: 40

encuestas a hombres de 25 a 50 años)

Si queremos añadir otra condición hay que poner otro grupo (por ejemplo, sería un grupo diferentes respecto al del ejemplo anterior "mujeres/hombres entre 25 y 50 años con 2 hijos". Crear +

Grupo = 1

Número = 1

Límite = objetivo encuestas = 40

Valor actuar = número de encuestas que llevamos realizadas  $\rightarrow$  este número se va rellenando conforme vayamos realizando las encuestas.

Añadimos descripción = hombres entre 25 y 50 años

- Se descartan contactos *a priori:* 

Condición contacto = lo que utilizamos para las cuotas se encuentra en los datos / ficha del contacto.

(EDAD>50)AND(EDAD<50) →</p>
Si lo hiciéramos de forma real también deberíamos de añadir el sexo (AND campo sexo=M)
Le damos a probar.

| TINDESS_           | 2 - Tabla de co     | tas - Modifi      | icación                   |                        | ×   |
|--------------------|---------------------|-------------------|---------------------------|------------------------|-----|
| Ge <u>n</u> erales | Otros <u>D</u> atos |                   |                           |                        |     |
| Grupo              | Número              |                   | Límite                    | Valor actual           |     |
| 1                  | ]                   | 1                 | 40                        |                        | ]   |
| Descripci          | ión                 |                   |                           |                        |     |
| Hombres            | entre 25 y 50 añ    | íos               |                           |                        |     |
| Condiciór          | n contacto í        | Pulsa F2 para     | a seleccionar un campo de | la tabla de contactosì |     |
| (EDAD              | >25) AND (ED        | AD<50)            |                           |                        |     |
|                    |                     |                   |                           |                        |     |
|                    |                     |                   |                           |                        |     |
|                    |                     |                   |                           |                        |     |
| Condiciór          | n prospección (     | Pulsa E2 para     | seleccionar un campo de   | la prospección)        |     |
|                    | (proposition (      | , and a fill part |                           | is prospection,        |     |
|                    |                     |                   |                           |                        |     |
|                    |                     |                   |                           |                        |     |
|                    |                     |                   |                           |                        |     |
|                    |                     |                   |                           |                        |     |
|                    |                     |                   | Acent                     | ar los datos y conti   | mar |

Se descartan contactos a posteriori -

Cuota de prospección ightarrow para la pregunta de los hijos, no sabemos el dato. Pulsamos F2 para ver la lista de preguntas de la encuesta y se selecciona la pregunta Le vamos a aceptar.

| ista de campos     |                            |        |   |
|--------------------|----------------------------|--------|---|
| Campo              | Descripcion                | Tipo   | - |
| EDAD               | Edad                       | Moneda | - |
| EMPRESA            | EMPRESA                    | Entero |   |
| Fecha              | Fecha                      | Fecha  |   |
| FechaUltExp        | Fecha última exportación   | Fecha  |   |
| FechaUltImp        | Fecha última importación   | Fecha  |   |
| FINENCUESTA        | FINALIZAR ENCUESTA         | Lógico |   |
| FINENCUESTACUOTA   | Finalizar encuesta cuota   | Lógico |   |
| FINENCUESTARECHAZO | Finalizar encuesta rechazo | Lóaico | - |

Para probar cuotas también hay que realizar llamadas reales.

➢ Proyectos > Gestión de contactos → Elegimos el proyecto y a continuación seguimos de forma manual.

#### Llamar

Resultado = Si contesta (cuando realizamos la llamada realmente, esto se pondría automáticamente y solo tenemos que aceptar)

Argumentar → Aparece la encuesta

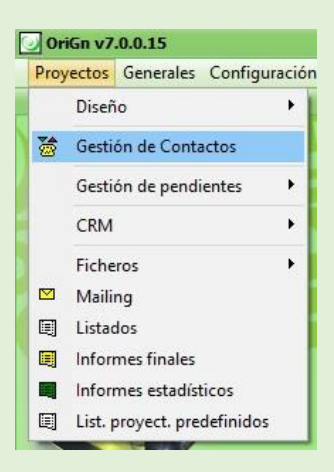

|                                                                         | MUUCIII/I dA. U                                  |                                                                                                |
|-------------------------------------------------------------------------|--------------------------------------------------|------------------------------------------------------------------------------------------------|
| Jinicio del contacto                                                    | Últimas Marc. Operadora                          |                                                                                                |
| -Resultado del contacto<br>• Argumentado (iniciar la e                  | intrada de datos)                                | Releer                                                                                         |
| <ul> <li>Volver a llamar</li> <li>Volver a llamar a otro tel</li> </ul> | Colgar Reten.                                    |                                                                                                |
| 🔘 Incidencia                                                            | Recibir                                          |                                                                                                |
|                                                                         | Ace <u>p</u> tar Cancelar                        | Marcando: Teléfono fijo del encuest.<br>956456029 Inválido<br>Marca y selecciona el resultado. |
|                                                                         | Tipo: Reint: 0<br>Motivo:<br>Contacto recuperado | Resultado: Si Contesta                                                                         |

\* PARA ASEGURARNOS QUE LA CUOTA SE ESTÁ REALIZANDO (VALOR

| ACTUAL = 1)             | Inicio del contacto                                                 | Últimas Marc. Operadora                                                                       |
|-------------------------|---------------------------------------------------------------------|-----------------------------------------------------------------------------------------------|
| Proyectos >             | Resultado del contacto<br>Argumentado (iniciar la entrada de datos) | Releer                                                                                        |
| Ficheros >              | Volver a llamar                                                     | Colgar Reten.                                                                                 |
| Cotas                   | Volver a llamar a otro teléfono inmediatamente     Incidencia       | Recibir                                                                                       |
| se puede elegir volver  |                                                                     | Marcando: Teléfono fijo del encuesta<br>956456029 Ingálido<br>Marca u selecciona el resultado |
| a llamar a otro         | Reprogramación                                                      | Resultado: Si Contesta 👻                                                                      |
| eléfono                 | Llamar a otro teléfono inmediatamente                               | Ace <u>p</u> tar X Cancelar                                                                   |
| nmediatamente y         | Fecha: 20/12/2017 Vera: 13:01                                       | Cancelar                                                                                      |
| escribimos el que       | Prioridad Alta<br>Teléfono: 956456029 💌 🔁 🎼 Fijar teléfono          | Pausa 🗙 Salir                                                                                 |
| queramos.               | Comentarios:                                                        |                                                                                               |
| si le damos a           |                                                                     |                                                                                               |
| ncidencias tendremos    |                                                                     | $\odot$                                                                                       |
| que rellenar los datos. | Aceptar los datos y continuar                                       |                                                                                               |
| 6 . I II II X           |                                                                     |                                                                                               |

"Volver a llamar"  $\rightarrow$  cuando vamos a llamar a otra hora predeterminada. En el caso de que el contacto diga que es mejor que lo llamemos más tarde es un argumentado.

>> Nos salen los datos de contacto y del día en que se han realizado las encuetas = informe de resultados (total de marcaciones realizadas hoy,...)

| 🗟 duplicado -                           |                   |                      |  |                                                              |                                                    |                                                  |           | - • ×          |  |
|-----------------------------------------|-------------------|----------------------|--|--------------------------------------------------------------|----------------------------------------------------|--------------------------------------------------|-----------|----------------|--|
| CONTACTO P                              | RESENTACION       | Satisfaccion destino |  | SPEDIDA_CUOTAS                                               | ✤ Total marc. oper.                                | hoy todos proy.                                  | «         |                |  |
| Se pondrá la explicación de la encuesta |                   |                      |  |                                                              | Sí contesta: 0<br>Recibidas: 0<br>Comunica: 0      | No contesta: 0<br>Gestiones: 0<br>Contestador: 0 | Crear     | Selec.         |  |
|                                         |                   |                      |  |                                                              | Modem/Fax: 0                                       |                                                  |           | /isual.        |  |
| Ini                                     | icio encuesta     | Vacio                |  | <b>*</b>                                                     | ➢ Total marc. oper. Sí contesta: 0                 | hoy proy. actual<br>No contesta: 0               | Marc.     | C.R.M.         |  |
|                                         |                   |                      |  | Recibidas:0Comunica:0Modem/Fax:0                             | Gestiones: 0<br>Contestador: 0                     | Ampliado                                         | Más datos |                |  |
|                                         | Congression oppos |                      |  |                                                              | ℅ Resumen marcaci                                  | ones contacto                                    | Últimas M | arc, Operadora |  |
|                                         |                   |                      |  |                                                              | Sí contesta: 0 N<br>Recibidas: 0<br>Comunica: 0 Co | No contesta: 0<br>Contestador: 0                 | Releer    |                |  |
|                                         |                   |                      |  |                                                              | Modem/Fax: 0                                       | a/marcación                                      | Colgar    | Reten          |  |
|                                         |                   |                      |  |                                                              | Fecha:<br>Resultado:<br>Teléfono:                  | Hora:<br>Dur:                                    | Recibir   |                |  |
|                                         |                   |                      |  |                                                              | V Información tarea                                | apendiente                                       |           |                |  |
|                                         |                   |                      |  | Fecha: 20/12/2017<br>Tipo:<br>Motivo:<br>Contacto recuperado | • Hora:12:48<br>Reint: 0                           | Llamar                                           |           |                |  |
|                                         |                   |                      |  |                                                              |                                                    |                                                  | Can       | celar          |  |
| <                                       |                   |                      |  |                                                              |                                                    |                                                  | Pausa     | 🗙 Salir        |  |

| Provectos > listados:                                                                                       | 🕖 OriGn v7.0.0.15                 |
|----------------------------------------------------------------------------------------------------|-----------------------------------|
| Elegimos el listado estándar de Estado de l                                                                 | Proyectos Generales Configuración |
|                                                                                                    |                                   |
| damos a visualizar. A continuación, nos sale                                                                | drán algunas Gestión de Contactos |
| onciones de impresión que nos servirán na                                                                   | ra determinar la                  |
| opeiones de impresión que nos serviran pa                                                                   | CRM +                             |
| forma en la que visualizaremos el documer                                                                   | 1tO. Ficheros                     |
| E Lictudar                                                                                                  | Mailing                           |
|                                                                                                    | I Listados                        |
| Control de Producción avanzado                                                                              | Informes finales                  |
| Listado estándar de Estadísticas de Predictiva                                                              | Informes estadísticos             |
| Listado estándar de Estadísticas de Tareas/Marcaciones<br>Listado estándar de Estadísticas Batio Predictiva | Lej List. proyect. predefinidos   |
| Listado estándar de Estado de los Contactos                                                                 |                                   |
|                                                                                                    |                                   |
|                                                                                                    |                                   |
|                                                                                                    |                                   |
|                                                                                                    |                                   |
|                                                                                                    |                                   |
|                                                                                                    |                                   |
|                                                                                                    |                                   |
| Nombre fichero: LPR02G77EstadoContactos.rpt Impl                                                            | rimir en color Sí No              |
|                                                                                                    |                                   |
| Enviare-mail Exportar                                                                                       |                                   |
|                                                                                                    |                                   |
| Parámetros Listado estándar de Estado de                                                                    | e los Contactos                   |
| <u>G</u> enerales                                                                                           |                                   |
|                                                                                                    |                                   |
| Proyecto                                                                                                    | INDESS_2                          |
| Imprimir datos del proyecto                                                                                 | • Sí 💿 No                         |
| Imprimir el título                                                                                          | Imprimir en la 1ª página 🐨        |
| Imprimir el pie de página                                                                                   | • Sí • No                         |
| Imprimir la cabecera                                                                                        | • Sí No                           |
| Imprimir gráficos                                                                                           | 💿 Sí 🕥 No                         |
| Contactos pendientes sólo de colas de trabajo                                                               | 💿 Sí 💿 No                         |
| Impresión del logotipo                                                                                      | En color 🔷                        |
|                                                                                                    |                                   |
|                                                                                                    |                                   |
|                                                                                                    |                                   |
|                                                                                                    | Acentar los datos y continuar     |
|                                                                                                    |                                   |
|                                                                                                    |                                   |

Cuotas automáticas = en el informe → una vez se han sobrepasado las cuotas, los contactos que han sido eliminados.

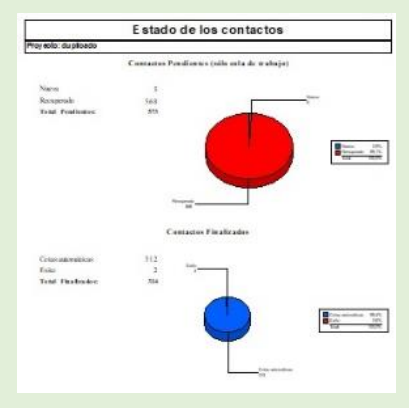

#### \* RECUPERAR CONTACTOS ELIMINADOS AUTOMÁTICAMENTE AL

#### SOBREPASARSE LAS CUOTAS

Proyectos > Gestión de pendientes > Recuperar contactos

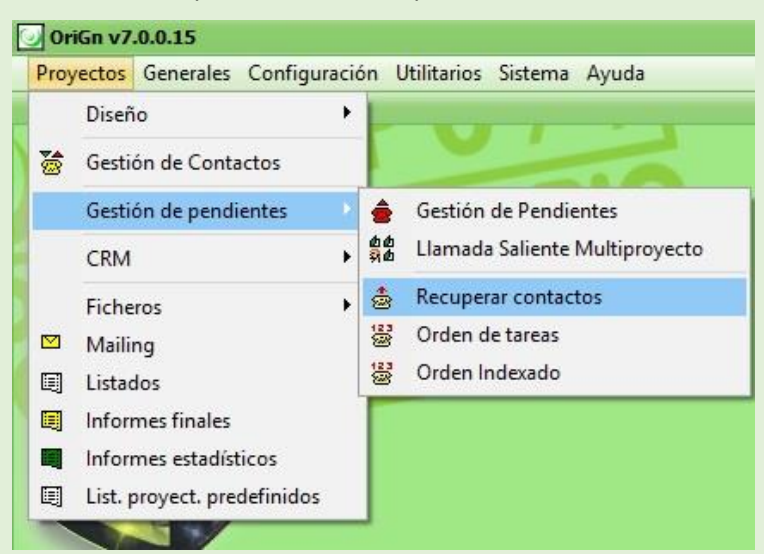

Motivo de finalización = elegimos, por ejemplo, cuotas automáticas (salen 108 contactos en nuestro caso)  $\rightarrow$  marcamos los contacto que nos interesan (en este caso serán todos) + recuperar  $\rightarrow$  En gestión de contactos nos salen los 108 contactos en la cola de precarga, con lo que tendremos que traspasarlos a la cola pública para poder gestionarlos.

| ersona encuestado+c stado regis               | aro+comentano de la 110. | Persona encuestada+E | dad del encuestado |
|-----------------------------------------------|--------------------------|----------------------|--------------------|
| Persona encuestada                            | Teléfono                 | fijo del encuestado  | Estado regist      |
| ALBERGUE INTURJOVEN CHIPIONA                  | 3/955035                 | 1996j                | Finalizado         |
| ALBERGUE JUVENIL S Recuperando contactos fina | alizados                 |                      | Finalizado         |
| ALBERGUE RURAL AL                             |                          |                      | Finalizado         |
| ALBERGUE THE MELTING POT                      | 34956682                 | 906                  | Finalizado         |
| 🖌 ALQUIMIA HOSTEL CÁDIZ                       | 34956018                 | 585                  | Finalizado         |
| 🖌 APARTAMENTO TURÍSTICO ATLÁNTIKA             | 95644129                 | 16                   | Finalizado         |
| 🖌 APARTAMENTO TURÍSTICO CABO ROCHE            | 95623208                 | 9                    | Finalizado         |
| 🖌 APARTAMENTO TURÍSTICO CASA DE LOS LEONES 👘  | 95687527                 | 7                    | Finalizado         |
| 🖌 APARTAMENTO TURÍSTICO CORTIJO LA FONTANILLA | 95644102                 | 4                    | Finalizado         |
| 🖌 APARTAMENTO TURÍSTICO EL ROQUEO             | 95644020                 | 15                   | Finalizado         |
| 🖌 APARTAMENTO TURÍSTICO FINCA EL ABUELO       | 95643436                 | 5                    | Finalizado         |
| 🖌 APARTAMENTO TURÍSTICO LA JABEGA             | 34956456                 | 6082                 | Finalizado         |
| 🖌 APARTAMENTO TURÍSTICO LAS PARCELAS          | 95644510                 | )4                   | Finalizado         |
| a m                                           |                          |                      | >                  |

#### ✤ PARA AÑADIR BOTONES A LA ENCUESTA

Seleccionamos el proyecto plantilla y nos situamos en la pestaña de contactos  $\rightarrow$  seleccionamos el 5º icono.

| 🚆 Diseño de la encuesta (CATI) - INDESS |           |     |      |       |         |        |      |   |
|-----------------------------------------|-----------|-----|------|-------|---------|--------|------|---|
| H                                       | Ľ۵        | I   | ۲    |       | 1       | わ      | >    |   |
| C <u>O</u> N                            | Añadir un | bot | ón q | ue re | alice u | ina ac | ción | þ |

| - | Para el botón POSPONER                                                                           | Nuevo Botón                                                                         |
|---|--------------------------------------------------------------------------------------------------|-------------------------------------------------------------------------------------|
|   | Ruta imagen = no se pone<br>+ → para añadir acción<br>Ir a pregunta → Inicio encuesta<br>Aceptar | Nuevo botón Botón existente  T ítulo: POSPONER  Texto ayuda: posponer  Ruta Imagen: |
|   | Texto ayuda = Posponer<br>Acción (+) = Volver a llamar 2                                         | Aceptar los datos y continuar X Cancelar                                            |
|   | Permitir cancelar = Cierto                                                                       |                                                                                     |

| Acciones del botón POSPONER   | ŝ.                                |                                  | ×                  | ncuesta?<br>cuesta cuota<br>cuesta por rechazo | FINE<br>FINE | Si/No<br>Si/No<br>Si/No |         |  |
|-------------------------------|-----------------------------------|----------------------------------|--------------------|------------------------------------------------|--------------|-------------------------|---------|--|
| Condición                     | Acción                            |                                  |                    | edad?                                          | EDAD         | Numérico                |         |  |
| Siempre                       | VolverALlamar2(Hoy                | () + 0,Ahora() + 0/1440,Falso,'P | ospuesta',         |                                                |              |                         |         |  |
| Editor simplificado de accion | es previas                        | × Acegtar ×                      | Cancelar           |                                                |              |                         |         |  |
| 1                             |                                   | Acción: Volver a llamar 2        | (                  |                                                |              |                         | ×       |  |
| Condición: • Siempre          | Valor contacto Valor prospección  | Fecha:                           | • Hoy más.         | ndías O Fecha                                  | concreta     |                         |         |  |
|                               |                                   | Privada:                         | Anora ma     Ealso | Ahora más n minutos Hora concreta              |              |                         |         |  |
|                               |                                   | Motivo:                          | Pospuesta          |                                                |              |                         |         |  |
|                               |                                   | Comentario:                      | 1                  |                                                |              |                         |         |  |
|                               |                                   | Confirmar:                       | Cierto             |                                                |              |                         |         |  |
|                               |                                   | Permitir privada:                | Falso              | -                                              |              |                         |         |  |
| Acción: Volver a llamar       | 2 Parámetros                      | Permitir cancelar:               | Cierto             |                                                |              |                         |         |  |
|                               |                                   |                                  |                    |                                                |              |                         |         |  |
|                               | Ace <u>p</u> tar X <u>C</u> ancel | P Ayuda                          |                    |                                                | 🗸 Aceptar    |                         | ancelar |  |

## ✤ SI TENEMOS QUE CORTAR UNA LLAMADA Y QUEREMOS RETOMARLA

#### EN EL PUNTO EN EL QUE LA DEJAMOS.

Creamos un campo en el gestor de tablas para el contacto que sea = ÚLTIMA\_PREGUNTA

Tipo = Texto

ACEPTAR

Realizaremos esto en el proyecto que nos ha servido como plantilla: INDESS

Longitud = 20

ACEPTAR

GUARDAR

|                                          | Gestor o         | le Tablas                    |                   |                          |                                 |                | _ 0 >              |                                   |
|------------------------------------------|------------------|------------------------------|-------------------|--------------------------|---------------------------------|----------------|--------------------|-----------------------------------|
|                                          | PROYECT          | os                           |                   | TABLAS                   | Generales                       | • Por Proyecto |                    | 171                               |
|                                          | Código<br>INDESS | Descripción<br>Proyecto prue | eba del curso     | Nombre tabla<br>CONJUNTO | Descripción<br>Conjuntos Genera | ales           | Crear              | )                                 |
| INDESS - Contactos - Diseño de campos    |                  |                              | INDESS - Cont     | CONTACTO                 | Contactos                       |                | Modificar          |                                   |
| DATOS Estado Estadísticas Datos Internos |                  |                              |                   |                          |                                 |                |                    |                                   |
| Persona encuestada                       |                  |                              | Código            | ULTIMA_PREGUNTA          |                                 |                |                    |                                   |
| Edad del encuestado                      |                  |                              | Nombre            | ULTIMA PREGUNTA          |                                 | ✓ Ad           | mite valores nulos | Visualizar en consultas           |
| Fecha de nacimiento 🛛 🚔                  |                  |                              | Tipo campo        | Texto                    | Longitud 21                     | 0 🧢 🗸 Ma       | dificable          | Num. en texto                     |
| Dirección del encuestado                 |                  |                              | Estilo            |                          | ] <u>/</u>                      | 🗌 Mu           | Itilinea           | Encriptado                        |
|                                          |                  |                              | - Configuración N | uméricos                 |                                 |                |                    |                                   |
|                                          |                  |                              | Decimales         | -                        | Míni                            | imo            | Máximo             | <b>•</b>                          |
| Teléfono fiio del encuiestado            |                  |                              | — Configuración C | ndificación/Selección    |                                 |                |                    |                                   |
| ULTIMA PREGUNTA                          |                  |                              | General           | O Por Campaña            | Conjunto                        |                |                    | Solo selección<br>Orden aleatorio |
|                                          |                  |                              | -Configuración C  | onsulta                  |                                 |                |                    |                                   |
|                                          |                  |                              | Tabla de consulta | • Vacío                  | *                               |                | Solo selección     |                                   |
| 💣 Campo 🔛 Pestaña 🔲 Texto                |                  | uardar                       | Campo consulta    | -Vacío                   | *                               |                |                    |                                   |
| TUIN                                     |                  | 6                            |                   |                          |                                 |                | Aceptar los dat    | os y continuar Cancelar           |

Proyecto > Diseño asistido de entrada

Vamos a la pestaña de presentación:

Ponemos el botón de INTERRUMPIR (se debería de poner en todas las pestañas, menos en las de finalización, ya que en cualquier parte de la encuesta puede ser que tengamos que interrumpir la llamada y luego retomarla)

+ Acción

Condición = Siempre

Volver a llamar

Motivo = interrumpida

Permitir cancelar = Cierto

| Inicio encuesta               | Editor simplifi | cado de acciones pre | vias             |                | ad?                                     | echazo FINE<br>EDAI                       | Si/No<br>Si/No<br>) Numérico |                |   |          |
|-------------------------------|-----------------|----------------------|------------------|----------------|-----------------------------------------|-------------------------------------------|------------------------------|----------------|---|----------|
|                               | Condición:      | Siempre              | O Valor contacto | O Valor prospe | Acción: Volver a llamar 2               |                                           |                              |                |   | ×        |
| ¿Cual es su edad?             |                 |                      |                  |                | Fecha                                   | • Hoy más n.                              | lías O                       | Fecha concreta | 0 |          |
| Acciones del botón INTERRUMPI |                 |                      |                  |                | Hora:<br>Privada:                       | <ul> <li>Ahora más i<br/>Falso</li> </ul> | minutos 🕓                    | Hora concreta  |   | •        |
| Acciones<br>Condición         |                 |                      |                  |                | Motivo:<br>Comentario:                  | Interrumpida                              |                              |                |   |          |
| Siempre                       | Acción:         | Volver a llamar 2    | *                | Parámetros     | Confirmar:                              | Cierto                                    | ¥                            |                |   |          |
|                               |                 |                      |                  |                | Permitir privada:<br>Permitir cancelar: | Falso<br>Cierto                           | <u>-</u>                     |                |   |          |
|                               |                 |                      |                  | ✓ Acegtar      |                                         | A decision of the                         |                              |                |   |          |
|                               |                 |                      |                  | ✓ Aceptar      | 2 Ayuda                                 |                                           |                              | 🗸 Aceptar      | × | Cancelar |

Volvemos a cuál es su edad que es la última pregunta de esa pestaña

Editar > Acción previa

Asignar valor contacto

#### Campos = última pregunta

Valor concreto = Código interno de pregunta (P5)

| Editor simplific | cado de acciones previas                 |                             |                       | ANIVE                              |
|------------------|------------------------------------------|-----------------------------|-----------------------|------------------------------------|
| Condición:       | Siempre Valor contacto Valor prospección | Acción: Asignar valor conta | octo                  | ×                                  |
|                  |                                          | Campo:                      | ULTIMA PREGUNTA (ULTI | MA_PREGUNTA)                       |
|                  |                                          | Valor:                      | Valor concreto        | Valor contacto 💿 Valor prospección |
|                  |                                          |                             | -0                    |                                    |
|                  |                                          | Ayuda                       |                       | Aceptar los datos y continuar      |
| Acción:          | Asignar valor contacto                   | •                           | <b>_</b> s            | Cerrar                             |
|                  | Aceptar Cancelar                         | Acegtar X                   | Cancelar              | TARUP                              |

Botón acciones iniciales

Condición = valor contacto

Campo = última pregunta

Diferente

NULL

Acción = aviso

Mensaje = Se va a recuperar la encuesta anterior

Creamos otra acción

Valor contacto

Última pregunta

Valor concreto – NULL

Aviso

Mensaje = 1

Opciones avanzadas

Acción = RecuperarProspección ()

Aceptar

+Acción Valor de contacto Última pregunta Valor concreto – NULL Aviso 1 Opciones avanzadas = acción = AvanzarHasta(Valor(contacto)ULTIMA\_PREGUNTA)

|                   | Inicio encuesta                                                                      | xío 💌                                                                     | <b>Х</b> Р5 2С    | ual es su edad? EDAD Numérico                                                               |
|-------------------|--------------------------------------------------------------------------------------|---------------------------------------------------------------------------|-------------------|---------------------------------------------------------------------------------------------|
|                   |                                                                                      |                                                                           | Editor simplifi   | cado de acciones previas                                                                    |
| p                 | ¿Cual es su edad?                                                                    |                                                                           | Condición:        | Siempre • Valor contacto Valor prospección<br>ULTIMA PREGUNTA (ULTIMA_PREGUNTA)             |
| FERT<br>nan<br>ma | AS ENLACES INTERRUMPIR<br>ecerá cerra:<br>semana. Sai                                |                                                                           |                   | Diferente           • [Valor.concreto]           Valor contacto           Valor prospección |
| - 4               | ciones Iniciales                                                                     | ×                                                                         |                   |                                                                                             |
| P                 | Acciones previas                                                                     |                                                                           | Acción:           | Aviso Parámetros                                                                            |
| ac                | Condición                                                                            | Acción                                                                    |                   |                                                                                             |
|                   | ValorContacto('ULTIMA_PREGUNTA') <> NULL<br>ValorContacto('ULTIMA_PREGUNTA') <> NULL | Aviso("Se va a recuperar la encuesta anterior")<br>RecuperarProspeccion() |                   | Aceptar Cancelar                                                                            |
| s                 | ValorContacto('ULTIMA_PREGUNTA') <> NULL                                             | AvanzarHasta(ValorContacto('ULTIMA_PREGUNTA'))                            | 1                 |                                                                                             |
| n<br>Pr           |                                                                                      | + @ Ø 9                                                                   | Crear<br>MODO SIM | Ediar Borrar<br>MPLIFICADD                                                                  |
|                   |                                                                                      | Acegtar Cancelar                                                          | Acciones Inic     | iales Módulos adicionales X Cerrar                                                          |

Esta secuencia de condiciones se quedan así para siempre, no es necesario modificarlas. Cuando se quieran utilizar se duplica esta plantilla o se copian/pegan los comandos.

Hay que hacer el botón interrumpir y la acción de la última pregunta para todas las pestañas en las que se pueda producir la interrupción de la llamada durante la encuesta pero volvamos a retomarla.

## CURSO CALL CENTER <u>7ª SESIÓN – REPASO</u>

#### CREAR AGENTES

- Generales > Ficheros generales > Teleoperadoras
- ✤ ASIGNAR TELEOPERADORES
- Proyectos > Diseño > Teleoperadoras asignadas

#### **CREACIÓN DE PROYECTOS**

- Proyectos > Diseño > Creación rápida de proyectos
  - Podemos crear uno nuevo
  - Podemos duplicar un proyecto ya existente (será la opción más utilizada).

Se elige el proyecto origen y se pone un nuevo nombre para el nuevo proyecto. Se seleccionará todo y si queremos hacer la encuesta a otra lista de contactos se elimina la opción de contactos.

Si seleccionamos teleoperadora asignada se cogerán las mismas que están asignadas al proyecto origen, si no deberíamos de reasignar Teleoperadoras.

#### CONFIGURAR CAMPOS DE CONTACTO

- Generales > Gestor de tablas
  - Si pulsamos sobre el proyecto con el que trabajamos y pulsamos el índice podemos ver los índices que hemos creado.
  - Si pulsamos campo + crear podemos crear los que queremos. Se puede elegir si son de cumplimentación obligatoria, etc...

¡Aquí también se pueden configurar índices! →Para realizar las búsquedas que nos interesan.

#### INCORPORACIÓN / IMPORTACIÓN DE CONTACTOS

Proyectos > Ficheros > Importación de contactos

#### **COMPROBAR SI LA IMPORTACIÓN SE HA HECHO CORRECTAMENTE**

Ficheros > Contactos

Le damos a modificar algunas fichas para comprobar los contactos.

#### ¡Se recomienda no maximizar la pantalla!

#### BORRAR IMPORTACIÓN

Proyectos > Ficheros > Borrar importación
 Se borraran todas las importaciones del día que elijamos.

 $(CUIDADO! \rightarrow Si un día se han realizado 3 importaciones se borraran todas ellas.$ 

#### ✤ PARA VER EL DÍA DE LA IMPORTACIÓN

Proyectos > Ficheros > Contactos > Datos internos

De esta forma vemos que día se realizó la importación para poder borrarla. También se pueden modificar las fechas de importación para evitar borrar todas las importaciones realizadas un determinado día.

#### **VER IMPORTACIONES PARA REPARTIR A LOS TELEOPERADORES**

Proyectos > Gestión de pendientes > Gestión de pendientes

Si queremos poner en espera a ciertos contactos se le da al tercer botón a la derecha y abrimos el asistente de selección de condición. Se elige dicha condición y se pone si es IGUAL / MENOR / DIFERENTE...A continuación le damos a aceptar para marcar todos los contactos que cumplan con esta condición.

¡Hay que darle siempre a probar dentro del asistente de selección de condición!

Seguidamente le damos a traspasar y elegimos "cola en espera".

Para moverse por las listas de registros se recomienda usar el teclado "AV PAG" y "RE PAG".

#### ✤ REALIZACIÓN DE ENCUESTA

- Proyecto > Diseño > Diseño asistido de entrada de datos
  - Modificar / Consultar acciones del campo

Se selecciona el campo y con el botón derecho se le da a editar para ver las acciones que suceden una vez se rellene el campo.

Las acciones previas sirven, por ejemplo, para enseñarnos un valor de la base de datos (valor de datos)  $\rightarrow$  asignar valores de contactos a la encuesta

En acciones posteriores podemos corregir la edad con el valor que nos digan (valor prospección)

- Para hacer desplegables se tienen que crear conjuntos nuevos (pulsar en la lupa).

Si ponemos acción = sin prospección nos guarda la encuesta y la califica como realizada Si ponemos acción = sin prospección falso, la guarda pero la califica como no éxito. Hace que al contacto no se le llame más

Si en la encuesta realizada no sale sin prospección o volver a llamar, NO SE HA GUARDADO / ACABADO.

Para que no te deje pasar a la siguiente pregunta sin contestar hay que desmarcar la casilla "admitir valores nulos".

¡En el formulario hay que probar todas las acciones / posibilidades de cada una de las preguntas! También hay que revisar que no se aceptan valores nulos, ya que esta casilla viene marcada por defecto.

#### \* REALIZACIÓN DE LLAMADAS

Proyectos > Gestión de Contactos > Llamar

El resultado (si no estamos en modo manual) se nos pondría automáticamente.

- SI CONTESTA:
  - Incidencia = se ha equivocado de teléfono, no colabora...
  - Argumentado = Nos contesta y vamos a comenzar la encuesta, proponiendo más adelante que nos dé su consentimiento
  - Volver a llamar = Sería menos prioritario que si nos dicen que volvamos a llamar una vez estemos dentro de la encuesta, ya que en estos casos procederíamos a concertar una especie de cita.
- CONTESTADOR: hay que ponerlo de forma manual ya que la centralita lo detecta como un "SI CONTESTA"
- FAX → Al igual que el contestador, hay que ponerlo de forma manual porque la centralita lo detecta como un "SI CONTESTA".

En marcaciones podemos visualizar las veces que se ha llamado a un número, la duración de las llamadas, etc...

Si queremos rechazar un contacto porque, por ejemplo, nunca nos lo coge habría que crear un botón de rechazar en el diseño de encuesta.

Si pulsamos "Retener la llamada" le pondremos música a nuestro interlocutor para realizar otra serie de tareas.

#### **CONFIGURAR EXTENSIÓN TELEFÓNICA DEL AGENTE**

Generales > Ficheros generales > Teleoperadoras > Modificar

Se rellena el identificador de login y la contraseña con la información que tenemos en el bloc de notas.

#### EMITIR INFORMES / ESTADÍSTICAS

Proyectos > Listado > Exportar > Elegir proyectos > Elegir tipo de documento en el que se exporta

El que más utilizaremos será el de *"Control de producción avanzado"* en el que se mostrarán cuántas encuestas quedan, cuántas han salido finalizadas con éxito, etc. También utilizaremos *"Listado estándar de estadísticas de tareas/marcaciones"*, en el cual sale un seguimiento de las tareas que ha realizado el teleoperador (si hay marcaciones y cuáles han sido los resultados de las llamadas), y el *"Listado estándar de estado de contactos"*.

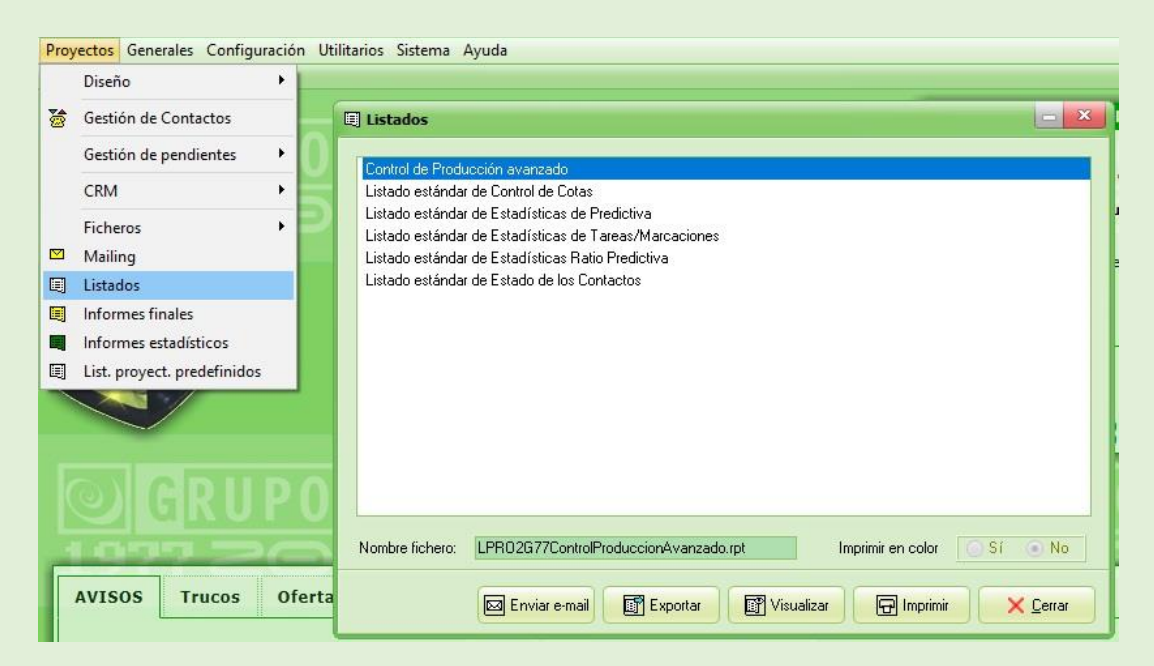

## CURSO CALL CENTER 8ª SESIÓN

#### **\*** EXPORTACIÓN DE TABLAS

#### Proyectos > Diseño > Exportación de datos

| 10) | ectos Generales Configu     | raci | onu              | itilitarios Sistema Ayuda            |
|-----|-----------------------------|------|------------------|--------------------------------------|
|     | Diseño                      |      | <b>約</b> 4<br>44 | Creación Rápida de Proyectos         |
| 8   | Gestión de Contactos        |      | ۵                | Creación y Opciones de Proyectos     |
|     | Gestión de pendientes       | •    | 8                | Diseño Asistido de Entradas de Datos |
|     | CRM                         | •    | ØØ.              | Duplicación de proyectos             |
|     | Ficheros                    | •    | Ľ                | Inicialización de proyectos          |
|     | Mailing                     |      | XY<br>S          | Importación de datos                 |
|     | Listados                    |      | SA.              | Exportación de datos                 |
|     | Informes finales            |      | <b>£</b> _       | Copia de seguridad de proyectos      |
|     | Informes estadísticos       |      | €                | Restaurar proyectos                  |
|     | List. proyect. predefinidos |      | <b>4</b> 3       | Teleoperadoras Asignadas             |
|     |                             |      | ¢.,              | Agendas Asignadas                    |
|     |                             |      | Refe             | Grupos de Teleoperadoras             |

Si quieres exportar en Excel, se debe de crear el documento Excel de antemano. Se elige el proyecto y el nombre de la tabla = prospección. A continuación se eligen los campos de la tabla origen que queremos exportar.

| Exportación de datos | Seleccione la tal<br>asociada a un p                    | bla desde la que se realizará la Exp<br>royecto.                                                                  | oortación de los datos, esta t                                                                                                    | abla puede ser general o                                                                                                    |
|----------------------|---------------------------------------------------------|----------------------------------------------------------------------------------------------------|----------------------------------------------------------------------------------------------------|----------------------------------------------------------------------------------------------------|
|                      | Código<br>INDESS<br>INDESS_2<br>PlantillaE<br>PruebaCTI | Por Por Pogeco<br>Descripción<br>Proyecto prueba del curso<br>duplicado<br>Plantilla Encuesta nueva<br>Prueba CTI | Nombre tabla<br>CONJUNTO<br>CONTACTO<br>CONTACTOTELEF<br>COTA<br>ENCUESTA<br>ESTAPREDIC<br>GRUPOTLO<br>LLAMADA<br>MARCACION<br>ORDENINDEXADO<br>PROSPECCION<br>TLOASIGRUPO | Descripción<br>Conjuntos Generales<br>Contactos<br>Teléfonos del contacto<br>Tabla de cotas<br>Encuesta<br>Estadísticas de predicci<br>Grupos de Teleoperado<br>Tareas y llamadas pend<br>Tareas realizadas/marc.<br>Orden Indexado<br>Prospecciones<br>Teleoperadoras asignad |
|                      |                                                         | 1                                                                                                    | Siguier                                                                                                    | ite X Cancelar                                                                                                    |

¡Hay que tener cuidado con la versión de Excel, si no debemos de guardar el documento como Excel 97-2003 para no tener problemas a la hora de exportar!

| Exportación de datos                                      |                                                                                                    |
|-----------------------------------------------------------|----------------------------------------------------------------------------------------------------|
| - Tipo de Base de Datos Destino<br>O Te <u>x</u> to ASCII | Seleccione el tipo de archivo origen para los datos a exportar, su localización, así<br>como la tabla en la que se realizará la exportación. |
| O DBase (DB <u>F</u> )                                    |                                                                                                    |
| Microsoft Access                                          | Ubicación Base Datos Destino<br>C:\Users\CC10\Desktop\pruebaexportación.xlsx<br>Tabla de la Base de Datos Destino                            |
| Microsoft Exce]     Office 2007-2013                      | ENCUESTA                                                                                                    |
|                                                           |                                                                                                    |
|                                                           |                                                                                                    |

Cuando un contacto elige hacer la encuesta o no, es una información que se mostraba en un desplegable, y por lo tanto si queremos exportar este dato tendremos que exportar un conjunto (en este caso corresponderá con inicio). Cuando elijamos un conjunto nos sale más de una opción, pero siempre debemos de elegir la que ponga descripción. En el momento de exportar las preguntas tenemos que tener claro si son desplegables o son de solo texto (Por ej.: P\_19).

¡Es muy importante exportar el campo "ULTIMA" porque así veremos lo último que ha sucedido con los contactos (Por ej.: volver a llamar")! También deben de añadirse los siguientes campos:

- FINALENCUESTA
- FINALENCUESTACUOTA
- FINALENCUESTARECHAZOS

También tendremos un campos en contacto que se referirá al motivo de finalizado y que también exportaremos.

| ampos de la Tabla ORIGEN               | Campos de la Tabla | DESTINO  |        |   |
|----------------------------------------|--------------------|----------|--------|---|
| Nombre                                 | Nombre             | Tipo     | Tamaño |   |
| 🗌 EDAD - Edad 📃                        |                    |          |        | = |
| EMPRESA-EMPRESA                        |                    |          |        |   |
| 🗹 Fecha - Fecha                        | Fecha              | Fecha    | 0      |   |
| FechaUltExp - Fechaultimaexportacion   |                    |          |        |   |
| FechaUltImp - Fechaultimaimportacion   |                    |          |        |   |
| G FINENCUESTA - FINALIZARENCUESTA      | FINALIZAR          | Booleano | 0      |   |
| FINENCUESTACUOTA - Finalizarencuest    | Finalizarenc       | Booleano | 0      |   |
| FINENCUESTARECHAZO - Finalizarencu     | Finalizarenc       | Booleano | 0      |   |
| 🗹 Hora - Hora                          | Hora               | Hora     | 0      |   |
| 🗌 Interno - Interno                    |                    |          |        |   |
| OIDC508350CONJUNTO_INICIO.Codigo - I   |                    |          |        |   |
| 🗖 AIDC508350CANJUNTA JNICIA Conjunta 🗾 |                    |          |        | * |

Cuando exportamos la tabla de prospección es porque nos interesa exportar los resultados de encuesta, pero los datos de contactos que no han sido habilitados por cualquier otro motivo no salen en esta tabla. Esto se debe de tener en cuenta por si vemos que el número de contactos no coincide.

A continuación saldrá un cuadro de texto en blanco con condiciones, lo obviamos y le damos a iniciar sin rellenarlo ya que es para rellenar mediante lenguaje de programación.

En el propio Excel podemos filtrar los contactos, si nos salen duplicados, ya que esto puede suceder cuando se ha realizado más de una llamada y nos han dicho que llamemos más tarde, que ha sido en la llamada definitiva en la que se ha rellenado la encuesta. Si queremos cambiar el formato en el que se nos ha exportado la hora se elige la columna de celdas > formato de celda = hora.

| 1    | <b>.</b>        | • ? · ;                                     | <b>a</b> , 1          |                   |                        | _  |                   |          |              |                      |                     |                 |
|------|-----------------|---------------------------------------------|-----------------------|-------------------|------------------------|----|-------------------|----------|--------------|----------------------|---------------------|-----------------|
| Arc  | chivo In        | icio Inser                                  | tar [                 | Diseño de         | página                 |    | Fórmulas          | Datos    | Revi         | sar Vis              | sta                 | ♀ ¿Qué d        |
| Pe   | gar<br>Portapap | tar<br>biar रू<br>biar formato<br>eles ाद्र | Calibri<br>N <i>K</i> | <u>s</u> -<br>Fue | +  11<br>Ⅲ +  .<br>nte | •  |                   |          | ≫/ •<br>  •  | ि Aju<br>目 回 Co      | ıstar tex<br>mbinar | to<br>y centrar |
| C1   | L               | • : ×                                       | ~ V                   | $f_{x}$           | 'Hora                  | N  | κ ≡ <u>⊅</u>      | · A      | A 💱<br>Ⅲ • 5 | • % 000<br>0 -\$00 * |                     |                 |
| - 24 | A               | В                                           |                       |                   | С                      |    |                   |          |              | D                    | -                   | 1               |
| 1    | OID             | Fecha                                       |                       | Hora              |                        | X  | Cor <u>t</u> ar   |          | nci          | uestada              |                     | c               |
| 2    | 1               | 19/1                                        | 2/2017                |                   | 1                      | 6  | <u>C</u> opiar    |          | IEN          | ITO JUVE             | NILELE              | BOSQUE 9        |
| 3    | 2               | 19/1                                        | 2/2017                |                   | 1                      | A  | Opciones          | de pega  | do: IER      | EZ DE LA             | FRONT               | ERA 9           |
| 4    | 3               | 19/1                                        | 2/2017                |                   | 1                      |    | <u>_</u>          |          | IER          | EZ DE LA             | FRONT               | ERA 9           |
| 5    | 4               | 16/0                                        | 01/2018               |                   | 1                      |    |                   |          | M            | ARINA                |                     | 3               |
| 6    | 5               | 16/0                                        | 01/2018               |                   | 1                      |    | Pegado es         | pecial   | D            | E VELARD             | E                   | 6               |
| 7    | 6               | 14/0                                        | 2/2018                |                   | 1                      |    | Insertar          |          | M            | ARINA                |                     | 3               |
| 8    | 7               | 14/0                                        | 2/2018                |                   | 10                     |    | Eliminar          |          |              |                      |                     | 6               |
| 9    |                 |                                             |                       |                   |                        |    | Borrar con        | tonido   |              |                      |                     |                 |
| 10   |                 |                                             |                       |                   |                        | -  | bonar con         | tenido   | _            |                      |                     |                 |
| 11   |                 |                                             |                       |                   |                        | 0- | <u>F</u> ormato d | e celdas | •            |                      |                     |                 |
| 12   |                 |                                             |                       |                   |                        |    | A <u>n</u> cho de | columna. |              |                      |                     |                 |
| 13   |                 |                                             |                       |                   |                        |    | <u>O</u> cultar   |          |              |                      |                     |                 |
| 14   | -               |                                             |                       |                   |                        |    | Mostrar           |          |              |                      |                     |                 |
| 15   |                 |                                             |                       |                   |                        | -  | Hostia            |          |              |                      |                     |                 |

| ormato de                                                               | celdas                                                              |                                                                  |                                                   |                                                           |                                                      |                                                          | ?                                         | ×              |
|-------------------------------------------------------------------------|---------------------------------------------------------------------|------------------------------------------------------------------|---------------------------------------------------|-----------------------------------------------------------|------------------------------------------------------|----------------------------------------------------------|-------------------------------------------|----------------|
| Número                                                                  | Alineación                                                          | Fuente                                                           | Borde                                             | Relleno                                                   | Proteger                                             |                                                          |                                           |                |
| <u>C</u> ategoría:                                                      |                                                                     |                                                                  |                                                   |                                                           |                                                      |                                                          |                                           |                |
| General A                                                               |                                                                     | Muestra<br>Hora                                                  | 1                                                 |                                                           |                                                      |                                                          |                                           |                |
| Contabilio                                                              | lad                                                                 | Tipo:                                                            |                                                   |                                                           |                                                      |                                                          |                                           |                |
| Fecha                                                                   |                                                                     | *13:30:5                                                         | 5                                                 |                                                           |                                                      |                                                          |                                           | ~              |
| Porcentaje<br>Fracción<br>Científica<br>Texto<br>Especial<br>Personaliz | ada                                                                 | 13:30<br>1:30 PM<br>13:30:55<br>1:30:55 I<br>30:55.2<br>37:30:55 | PM                                                |                                                           |                                                      |                                                          |                                           | *              |
| rensonanz                                                               |                                                                     | Configur                                                         | ación <u>r</u> eg                                 | ional ( <mark>ubica</mark>                                | ción):                                               |                                                          |                                           |                |
|                                                                         |                                                                     | Español                                                          | (España)                                          |                                                           |                                                      |                                                          |                                           | ~              |
| Los format<br>formatos d<br>regional do<br>afectados i                  | os de hora co<br>le hora que co<br>e fecha y hora<br>por la configu | ontienen ni<br>omienzan o<br>a especifica<br>uración del         | úmeros qu<br>con un ast<br>idos para<br>sistema c | ie represen<br>erisco (*) re<br>el sistema c<br>perativo. | tan fechas y ho<br>sponden a car<br>operativo. Los f | oras como valori<br>nbios en la conf<br>formatos sin ast | es de hora.<br>liguración<br>erisco no se | Los<br>: verár |
| arectados j                                                             | por la configi                                                      | uración del                                                      | sistema c                                         | perativo.                                                 |                                                      | Aceptar                                                  | Car                                       | ncelar         |

#### MODIFICAR OPCIONES DEL PROYECTO

Proyectos > Diseño > Creación y opciones de proyecto.

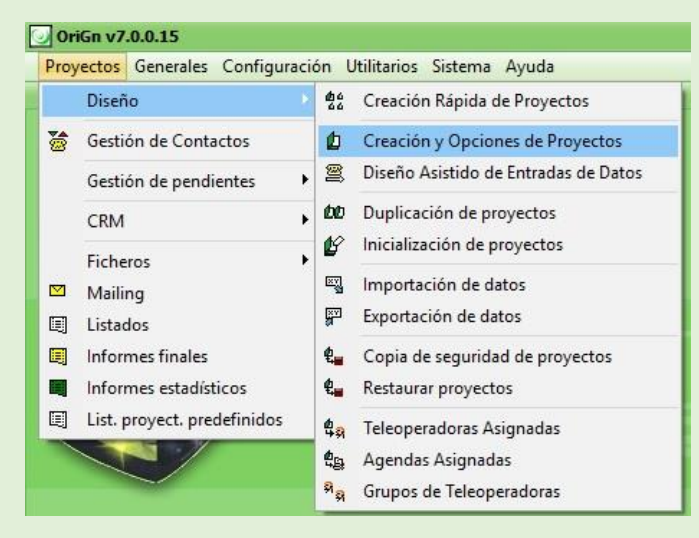

- Pestaña = Funcionamiento
- Tipo de llamada: tenemos las siguientes opciones:
  - EMISIÓN = solo permite llamar a pendientes
  - EMISIÓN Y RECEPCIÓN = podemos volver a llamar a un contacto, simulando que recibe la llamada de un contacto finalizado y se colca como pendiente.
  - RECEPCIÓN
- Modo de llamada:
  - Automática = pulso marcar y el programa llama automáticamente
  - Manual = hay que marcar el número → sirve para hacer prácticas con personas principiantes (llamadas no reales)
- Tipo de colas → aquí no se podría cambiar (hay que realizarlo en gestión de pendientes)
- Cotas exactas → esta opción está perdiendo utilidad aunque su función es la de añadir más exactitud al cumplimiento de cuotas. El problema de exactitud puede suceder cuando hay varios agentes realizando encuestas simultáneamente y se cumple alguna cuota.
- MAXIMOS POR TELÉFONO: Voy a llamar "X" veces a un teléfono determinado y admitiré "X" veces un resultado. Después de superar estos máximos se dará por finalizada la llamada.

El primer recuadro es el máximo total y el segundo el máximo por día. Si cumplimentamos la opción de "No contactado" abarcamos todas las opciones anteriores (modem / no contesta / comunica...).

- REINTENTOS Y FRECUENCIA:
  - Forzar un contacto nuevo cada "X" antiguos" → Siempre que llamo a uno de los que no me contesta me permitirá el programa llamar a otro y no repetir la llamada al primer contacto hasta dar una vuelta completa a la base de datos
  - Número de reintentos rellamadas naturales → hay una rellamada automática cuando no contestan. Si establezco una cita con el contacto para una rellamada, esta será manual. Se supone que estas últimas son más efectivas por lo cual puedo reintentarlo más veces.
  - En los reintentos privada / comunica se puede dejar vacío o dejarlo con el mismo número que el tiempo entre reintentos.
  - El tiempo entre reintentos es el de las rellamadas automáticas.
     Podemos poner en tiempo entre reintentos = 1 semana y mientras van dando vueltas a la base de datos.

| Proyectos - Moo                                                                                                    | lificación                 |                                                 |                             |                                                   |                    |          | ×                |  |  |
|----------------------------------------------------------------------------------------------------|----------------------------|-------------------------------------------------|-----------------------------|---------------------------------------------------|--------------------|----------|------------------|--|--|
| Id <u>e</u> ntificación Func                                                                                                    | ionami <u>e</u> nto        | Funcionamiento II                               | Funcionami <u>e</u> nto III | Franjas                                           | Resumen Interl     | ocutor   | CRM 1            |  |  |
| FUNCIONAMIENT                                                                                                    | O GENERA                   | L.                                              |                             |                                                   |                    |          |                  |  |  |
| Tipo Llamada                                                                                                    | Emision                    | <b>.</b>                                        | Ocultar car                 | Ocultar campos internos en consultas de contactos |                    |          |                  |  |  |
| Modo de llamada                                                                                                    | Automáti                   | ica 👻                                           | Nivel mínimo d              | e reprogra                                        | imación manual i   | no conta | actada           |  |  |
| Tipo Colas                                                                                                    | Pública                    | -                                               |                             |                                                   | -Vacío-            | (Por def | ecto)            |  |  |
| Colas en Espera Cotas exactas                                                                                                    |                            |                                                 |                             |                                                   |                    |          |                  |  |  |
| Creación automática en Recepción REINTENTOS Y FRECUENCIAS                                                                         |                            |                                                 |                             |                                                   |                    |          |                  |  |  |
| MÁXIMOS POR TI                                                                                                    | ELÉFONO (*                 | ) / POR DIA                                     | Forzar un o                 | contacto r                                        | iuevo cada         |          | antiguos         |  |  |
| Comunica                                                                                                    |                            | (Vacío = No hay)                                | Num.reinte                  | Num.reintent.rellamadas manuales                  |                    |          |                  |  |  |
| Modem/Fax                                                                                                    | 1                          | (Vacío = No hay)                                | Num.reinte                  | nt.rellama                                        | das autom. [       |          |                  |  |  |
| Contestador                                                                                                    | 1                          | (Vacío = No hay)                                | l Tiempo en                 | tre reinten                                       | tos [              |          | minutos          |  |  |
| No Contesta                                                                                                    | 1                          | (Vacío = No hay)                                | l Tiempo en                 | tre reinten                                       | tos privada        | 0        | minutos          |  |  |
| No Contactado                                                                                                    | 1                          | [Vacío = No hay]                                | l Tiempo en                 | tre reinten                                       | tos comunica 🛛     | 0        | minutos          |  |  |
| (*) Si un teléfono lle<br>haya producido un                                                                                       | ega a un má:<br>"Sícontest | kimo antes de que se<br>a'', será inhabilitado. | Rejlam                      | ar prioritár                                      | iamente al teléfo  | no que   | comunica         |  |  |
| Inhabilitar tamb                                                                                                    | oién teléfono              | s contactados                                   | Crear estad                 | dísticas ca                                       | ada múltiplo de    | 00:00    | ) (hh:mm)        |  |  |
| No aplicar máx                                                                                                    | imos a las re              | llamadas privadas                               | (Sino                       | se indica i                                       | ningún valor, se i | crean c  | oincidiendo      |  |  |
| Error Transf. (**) [Vacío = No hay máximo] Con los periodos de trabajo de las tios). (**) Independiente de los máximos anteriores |                            |                                                 |                             |                                                   |                    |          |                  |  |  |
|                                                                                                    |                            |                                                 |                             | 6                                                 |                    | 20       |                  |  |  |
|                                                                                                    |                            |                                                 |                             | L                                                 | Aceptar            | X        | <u>C</u> ancelar |  |  |

• Pestaña = Franjas

Los reintentos de llamada se aplicarán por franja horaria, por lo tanto acudimos a esta pestaña para personalizarla.

| Proyectos - Modifie                                                                                      | cación                                             |                                                                                                  |                           |                         | ×          |
|----------------------------------------------------------------------------------------------------|----------------------------------------------------|--------------------------------------------------------------------------------------------------|---------------------------|-------------------------|------------|
| Identificación Funcion                                                                                   | ami <u>e</u> nto Funcio                            | namiento II Funciona                                                                             | mi <u>ento III</u> Franj  | as Resumen Interlocutor | CRM 1      |
| Indica aquí las franjas<br>Inicio Franja Horaria 1<br>Inicio Franja Horaria 2<br>Inicio Franja Horaria 3 | horarias de traba<br>09:00 🗢<br>16:00 🗢<br>00:00 🗢 | ajo de las teleoperadora<br>Fin Franja Horaria 1<br>Fin Franja Horaria 2<br>Fin Franja Horaria 3 | is.<br>13:00 🗢<br>19:00 🗢 |                         |            |
| Inicio Franja Horaria 4                                                                                  | 00:00 🤤                                            | Fin Franja Horaria 4                                                                             | 00:00 🤤                   |                         |            |
| Inicio Franja Horaria 5                                                                                  | 00:00 🧅                                            | Fin Franja Horaria 5                                                                             | 00:00 🤤                   |                         |            |
| 🗌 Priorizar Ilamadas                                                                                     | de la franja horar                                 | ia actual                                                                                        |                           |                         |            |
| Reprogramación r                                                                                         | nanual en la misn                                  | na franja                                                                                        |                           |                         |            |
|                                                                                                    |                                                    |                                                                                                  |                           | Aceptar                 | K Cancelar |

• Pestaña = Funcionamiento II

Aquí es dónde te da la opción de modificar datos del contacto cuando estamos realizando una llamada.

- Pausa antes nuevo contacto → es bueno cuando no se tiene tanta práctica para hacer una pausa una vez se termina la ficha → se puede programar para que lance la llamada automáticamente.
- Marcación sin pausa → es justamente lo contrario. Si se quiere salir del programa hay que darle a salir en mitad de la realización de una llamada, porque no hay otra forma de pararlo.
- Operadora debe confirmar → Sale el resultado automáticamente pero el agente debe confirmarlo. Esta opción da más control al teleoperador sobre el programa.
- El orden ascendente/descendente se elige para que cuando salga una ficha de rellamada sea la del contacto que hace más tiempo o menos tiempo que llamamos según la opción de orden que elijamos.

| Proyectos - Modificación                                                                                                    |                                                                                                    |                                                                            |                               |                                 | ×  |
|----------------------------------------------------------------------------------------------------|----------------------------------------------------------------------------------------------------|----------------------------------------------------------------------------|-------------------------------|---------------------------------|----|
| Identificación       Funcionamiento       Funcionamiento II       Funcionamiento II         GESTION DE CONTACTOS <ul> <li>Pausa antes nuevo Contacto</li> <li>Tiempo máximo en tiempo muerto 60 segundos</li> <li>Marcación sin pausa</li> <li>Deshabilitar crear Teléfonos</li> <li>Informar de la Reprogramación Automática</li> <li>Deshabilitar volver a llamar</li> <li>Mostrar ventana de confirmación</li> <li>Autoconfirmar 'Sí Contesta'</li> <li>Operadora debe confirmar resultado llamada</li> <li>Usar Lista Robinson general de teléfonos</li> </ul> <li>Mostrar datos próxima tarea cada         <ul> <li>segundos</li> <li>Prioridad mínima tarea</li> <li>Especificar tipo de pausa</li> <li>Mostrar datos contacto al recibir</li> </ul> </li> | uncionami <u>e</u> nto III<br>Orden horario<br>PERMISOS DI<br>✓ Crear en E<br>✓ Buscar e <u>n</u><br>Permitir tar<br>Permitir qu<br>En Selección I<br>Desactival<br>Mostrar sie | E LAS TLO<br>misión<br>E as privad<br>e la tlo geg<br>buscar<br>r búsqueda | Resumen Interlocutor<br>dente | CRM<br>pción<br>dictiva<br>acto |    |
|                                                                                                    |                                                                                                    |                                                                            | Aceptar                       | < <u>C</u> ancel                | ar |

- Pestaña = Funcionamiento III
- Importar directamente en cola pública = me ahora tener que pasar de la

cola e precarga a la pública.

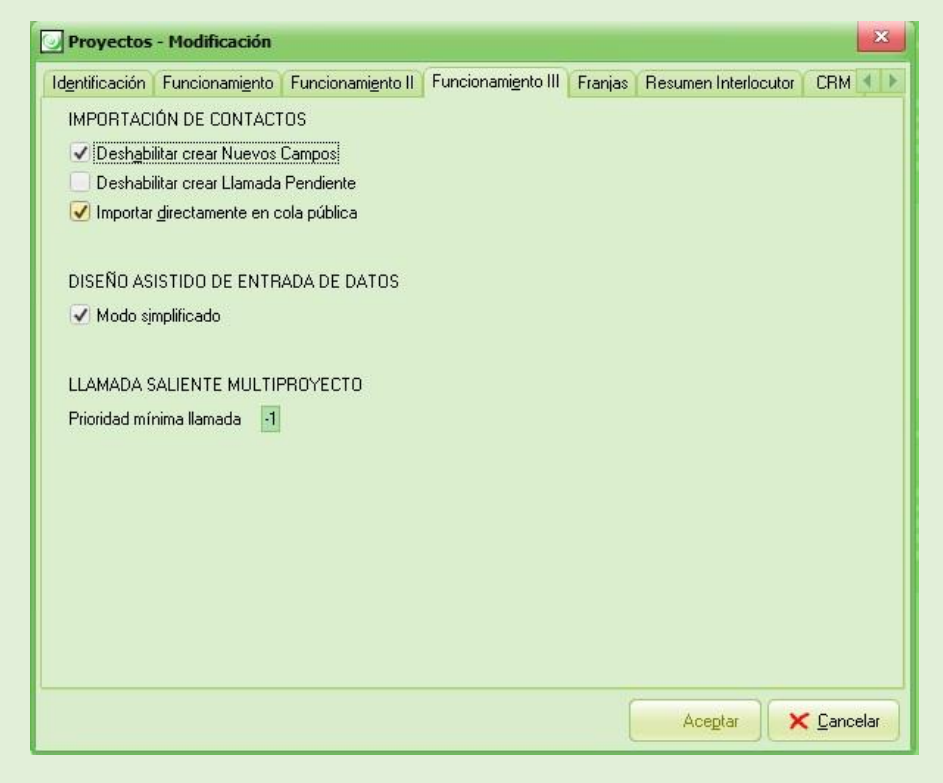

• Pestaña = Resumen interloc.

Lo utilizamos para que nos salgan algunos datos de identificación del contacto en la pestaña superior mientras estamos realizando la llamada.

| Proyectos - Modificación      |                                        |                              | ×              |            |
|-------------------------------|----------------------------------------|------------------------------|----------------|------------|
| Identificación Funcionamiento | Funcionamiento II Funcionamiento III   | Franjas Resumen Interlocu    | ator CRM       | JPU/       |
| Los campos de resumen se mi   | uestran en todo momento en la barra de | título de la Gestión de      |                |            |
| Campo Resumen Telf1           | PERSONA_CONTACT                        |                              |                | 2 COR      |
| Campo Resumen Telf2           |                                        |                              |                |            |
| Campo Resumen Nombre          |                                        |                              |                |            |
| Campo Resumen Apellido 1      | lista de campos                        | 1                            |                |            |
| Campo Resumen Apellido 2      | Campo                                  | Descripcion                  | Tipo           | A          |
|                               | OID                                    | OID                          | Entero         |            |
|                               |                                        | Motivo de finalizado         | Entero         |            |
|                               | OIDC508350CONJUNTO_IMOPEN              | Motivo de pendiente          | Entero         |            |
|                               | 0IDTeleoperadora_PrimerCto             | Teleoperadora primer cont    | Entero         |            |
|                               | 0IDTeleoperadora_UltimoCto             | Teleoperadora último Cont    | Entero         |            |
|                               | PERSONA_CONTACT                        | Persona encuestada           | Cadena         |            |
|                               | TELEFON01                              | Teléfono fiin del encuestado | Cadena         |            |
|                               |                                        | Aceptar los date             | os y continuar |            |
|                               |                                        |                              | Aceptar        | 🗙 Cancelar |
|                               |                                        |                              |                |            |
|                               |                                        |                              |                |            |
| <u>19</u>                     |                                        |                              |                |            |
|                               |                                        | Ace <u>p</u> tar             | 🗙 Cancelar     |            |

- Pestaña = CRM  $\rightarrow$  Lo dejamos vacío
- Pestaña = Orden Index.

Se utiliza cuando tenemos que hacer llamadas a un rango de edad, pero dentro de ella tenemos otro intervalo de edad al que queremos llamar en una determinada franja horaria (por ejemplo: llamar a los estudiantes por la tarde).

Pestaña = CTI

Si queremos grabar las llamadas hay que activar la opción "Activar grabaciones" y también configuramos aquí el resto de opciones relacionadas con la grabación de llamadas.

¡Todas estas opciones se duplican cuando duplicamos el proyecto!